# Connecting ThinkOrSwim to Excel

Part 1 of a 4-Part Series

You can't beat a spreadsheet for turning big chunks of data into actionable information. Without some experience in programming, however, it isn't always the easiest way to manipulate real-time data.

Let's write (*get it?*) that wrong! It <u>is</u> easy to have ThinkOrSwim (TOS) stream live data into Excel but it's not well-documented. (*There's a harder way, too, that's not well-documented. You'll get an overview of both, you crazy kids, but we'll focus on the easier.*) So, let's go through a few explanations, show you how to connect the two programs and give a couple examples to get you on your way.

Why would you want to know how to do this stuff? Because you probably have a couple of ideas or questions swimming around. If you've got imagination and take a little time to learn, you can create a real-time model in Excel that proves (*or disproves*) your hypothesis or gives you answers.

And it's fun.

On with the show!

## Grab Some Coffee and Stay Awake

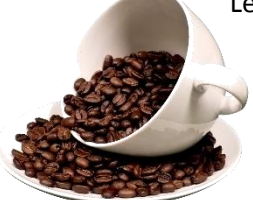

Let's slog through some technical explanations. I'll try to make it as painless as possible BUT if you can learn to understand the difference between a Call and Put, you're certainly able to understand the difference between DDE and RTD.

If you don't drink coffee and couldn't care less about technical details, jump to the next section and wait for us there.

DDE and RTD are two different mechanisms that allow Excel to talk with the outside world. Specifically, DDE (*Dynamic Data Exchange*) is an older technology that links Microsoft products and RTD (*Real-Time Data*) retrieves real-time data from a program that supports COM automation but there's overlap for what we're trying to do.

(I know. You're thinking, "Where can I read more about this exciting stuff?!?!" Slow down, Turbo; you can visit <u>http://msdn.microsoft.com/en-us/library/aa140061%28office.10%29.aspx</u> after reading the rest of this article.)

Which method is better? Well, as with all things technological, the answer is "it depends." (*This is when most sane people throw up their arms in exasperation with most technology people. But stick with me.*)

Both are <u>kind of</u> real-time. DDE refreshes an Excel cell when TOS updates its data; this is known as "interrupt driven." RTD is interrupt driven, too, but Excel isn't interrupted by TOS changing data; the interrupt comes from a clock timer, and the timer can be changed.

You can imagine that DDE may get updated faster than RTD because TOS data may change before the clock timer goes off. Is that bad? Not really if you consider we're talking about milliseconds.

Two more items you should know:

- 1. RTD puts less of a load on the ThinkOrSwim servers, so you can see why they want to move from DDE to RTD. (*They support both mechanisms right now*.)
- 2. DDE needs "explicit data," which means you need to give it exactly what it wants. If you want the last price of RUT in cell G2, you need to ask for the last price of RUT in cell G2. If you want the last price of SPX, you have to completely change what you ask in cell G2.

RTD can use explicit data but it can also use "implicit data." That means you can say, "Hey, G2, give me the last price for the underlying that's in cell B2." Better, you can change B2 from **RUT** to **SPX** anytime, without doing anything to cell G2, and G2 will return the last price of SPX.

Why is that good? Because Excel can make do different things with the live data that will soon be streaming into your spreadsheet. For a non-programmer, RTD is easier to use than DDE.

What's the conclusion? DDE may be technically faster but, for simplicity and user-level flexibility, RTD is the way to go. We're big easy fans so let's get moving with RTD.

## One Example to Hook You for Next Week

In the previous section I talked about my old friends, cells B2 and G2, so we'll use them in our example.

Step 1: Run ThinkOrSwim. (Get it at https://mediaserver.thinkorswim.com/installer/install.html.)

- **Step 2**: After ThinkOrSwim is running, run Excel. (*We use Excel 2016 for Windows but this works in Excel 2007, too. No guarantees for any other operating system or any other spreadsheet program.*)
- <u>Step 3:</u> To keep it all straight in our head, let's create some headers. Make cells B2 and G2 in your spreadsheet look like this:

|   | А | В      | С | D | E | F | G    | н |
|---|---|--------|---|---|---|---|------|---|
| 1 |   | Symbol |   |   |   |   | LAST |   |
| 2 |   |        |   |   |   |   |      |   |

Step 4: In cell B2 (under Symbol), type RUT.

**<u>Step 5:</u>** Ready for the magic of RTD? Paste the following into cell G2 (*under LAST*):

=RTD("TOS.RTD",,"LAST",B2)

Feel free to type it in yourself if you don't want to copy & paste, but make sure you don't forget the 2 commas between "TOS.RTD" and "LAST"; don't forget the double quotes; LAST must be capitalized and remember to press the <Enter> key to accept the equation (*and leave cell G2*).

If you entered everything correctly, your spreadsheet should look something like this:

| 1 | Α | В      | С | D | E | F | G        | Н |
|---|---|--------|---|---|---|---|----------|---|
| 1 |   | Symbol |   |   |   |   | LAST     |   |
| 2 |   | RUT    |   |   |   |   | 1017.223 |   |

The number may not match because we're looking at RUT on different days and times. Other than that – CONGRATULATIONS! What you see is TOS is giving Excel live data, the last price paid for RUT.

Now change **RUT** to **SPX** in B2 to get the last price for SPX. It worked? You're a superstar!

Good enough for now. Experiment a little, then save this workbook as **LockeRTD**. Next week we'll build on top of what you did today, make Excel do more work than you, and delve into derivatives.

(By the way, if you have about 30 seconds and would like to view ThinkOrSwim's documentation on RTD, <u>click here</u>.)

# Connecting ThinkOrSwim to Excel

Part 2 of a 4-Part Series

The last article covered some DDE versus RTD technobabble and left you with an example of how to use RTD in Excel to get the last price of RUT from ThinkOrSwim (TOS). Not bad for a day's work but let's take it to the next level.

Before we begin, bring up ThinkOrSwim and the **LockeRTD** Excel spreadsheet you saved last week and make sure **RUT** (not **SPX**) is in cell B2, like this:

|   | А | В      | С | D | E | F | G        | н |
|---|---|--------|---|---|---|---|----------|---|
| 1 |   | Symbol |   |   |   |   | LAST     |   |
| 2 |   | RUT    |   |   |   |   | 1017.223 |   |

## An Annoying Problem You May Have Encountered

If you ran ThinkOrSwim then **LockeRTD** and the last price was either blank or #N/A, you've encountered the annoying problem. (*If you have Excel 2010 or prior versions, you probably haven't seen it.*)

It's well-known and documented but still annoying, and if you search the web you'll find a wide range of work-arounds. Here's a fast and easy method we use every day:

Step 1: Open up a blank Excel spreadsheet

Step 2: Type =RTD("TOS.RTD",,"LAST","RUT") in any cell and press <Enter>

(If TOS is running, you should now see the last price of RUT.)

**Step 3:** Open **LockeRTD** or any other spreadsheet you have that uses RTD

That's it. Since the newly opened spreadsheet works, any successively loaded RTD spreadsheet will work. You could even close that first spreadsheet and, as long as you keep at least one RTD spreadsheet always running, load more RTD spreadsheets. (*Typically we just minimize the Step 1 spreadsheet so we can open and close others with impunity*.)

Yes, it's like last century when you had to warm up television tubes. Yes, it's annoying. No, I don't know why it hasn't yet been fixed.

But I'm sure the helpful Microsoft support staff would be more than happy to answer your question.

## Behind the Curtain

This little world of connecting ThinkOrSwim to Excel has two players: ThinkOrSwim, which has the data, and Excel, which wants the data. We're using RTD as the mechanism whereby they can talk with each other. (*For the literati, think of RTD as a <u>Technobabble Fish</u>.)* 

You may recall the following RTD command you entered in cell G2 from the last article:

#### =RTD("TOS.RTD",,"LAST",B2)

Breaking it down:

- = is how we let Excel know that what follows is something it needs to do.
- RTD is <u>an Excel function that, for our purposes, opens up communications with ThinkOrSwim.</u> RTD can act upon information sent between parenthesis in a particular order:
  - "TOS.RTD" is sent as the 1<sup>st</sup> RTD parameter. It's the quote-enclosed name of a ThinkOrSwim function that's loaded into memory when you run ThinkOrSwim. The purpose of TOS.RTD is to respond to RTD requests with data from ThinkOrSwim
  - The 2<sup>nd</sup> RTD parameter is...nothing! See those two commas next to each other in our equation? The commas separate parameters and when they're consecutive, there's obviously nothing between them so that's how we let RTD know there's no 2<sup>nd</sup> parameter.
  - 3. "LAST" is in the position of the 3<sup>rd</sup> RTD parameter. According to RTD Rules, everything sent from the 3<sup>rd</sup> parameter on is called a "<u>topic</u>," and everything from the 4<sup>th</sup> parameter on is optional.

That's nice but ThinkOrSwim always uses the 3<sup>rd</sup> and 4<sup>th</sup> parameters. "LAST" as the 3<sup>rd</sup> parameter means we're looking for the last price of...whatever we send as the 4<sup>th</sup> parameter.

4. B2 is the 4<sup>th</sup> RTD parameter. Why use B2 instead of typing "RUT"? Because we're telling Excel to use *the contents* of cell B2 as the 4<sup>th</sup> parameter. Then we can just change the contents of B2 from **RUT** to **SPX** for the last price of SPX, instead of modifying the equation and potentially goofing it up.

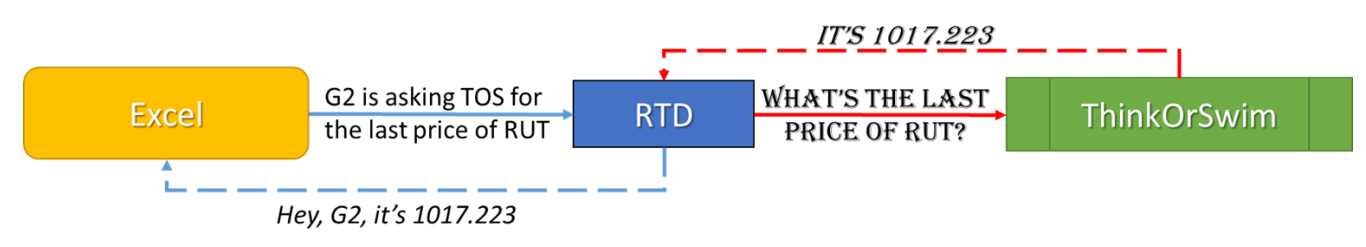

Here's a graphic of the conversation between the programs that may help:

From now on, all your RTD equations will look the same EXCEPT we're about to get clever with the 3<sup>rd</sup> and 4<sup>th</sup> parameters.

## Let Excel Do the Work

We used B2 to implicitly reference data for the RTD equation but we still had to explicitly type "LAST". Why not replace "LAST" with another implicit data reference so we don't have to keep retyping "LAST"? And wouldn't you know it – there it is in cell G1!

|   | А | В      | С | D | E | F | G        | н |
|---|---|--------|---|---|---|---|----------|---|
| 1 |   | Symbol |   |   |   |   | LAST     |   |
| 2 |   | RUT    |   |   |   |   | 1017.223 |   |

Go back into cell G2 and edit the formula, replacing "LAST" with G\$1, so it looks like this:

#### =RTD("TOS.RTD",,G\$1,UPPER(B2))

When you hit the <Enter> key, nothing will appear to happen but behind the scenes Excel is using the contents of cell G1, **LAST**, as the 3<sup>rd</sup> parameter. You'll see why this is important in a couple paragraphs.

<u>Did you notice</u> we're now using the UPPER function? This Excel function converts whatever we typed in B2 to uppercase. ThinkOrSwim needs to receive everything in uppercase so we're going to let Excel verify it gets sent in uppercase. This way it doesn't matter if we type **rut** or **RUT** or any combination of upper and lower case letters.

<u>Did you notice</u> that we didn't use G1 but G\$1? Excel uses the \$ to pin down the 1 so if we copy and paste cell G2 (*our equation*) into a different location, the G will change to the column we move it to but the row will always be 1.

Try it now. Copy cell G2 and paste it to cell G3, then look at the equation:

#### =RTD("TOS.RTD",,G\$1,UPPER(B3))

See? The G\$1 stayed the same (*because we're still in column G and we pinned row 1*) but B2 became B3. Why? Because we didn't put a \$ in front of the 2 to keep it pinned to the  $2^{nd}$  row.

Next step: Pin B2 and B3 to column B, like this:

Cell G2  $\rightarrow$  =RTD("TOS.RTD",,G\$1,UPPER(\$B2)) Cell G3  $\rightarrow$  =RTD("TOS.RTD",,G\$1,UPPER(\$B3))

And, just because, enter **SPX** into cell B3 so your spreadsheet looks something like this:

|   | А | В      | С | D | E | F | G        | н |
|---|---|--------|---|---|---|---|----------|---|
| 1 |   | Symbol |   |   |   |   | LAST     |   |
| 2 |   | RUT    |   |   |   |   | 1014.789 |   |
| 3 |   | SPX    |   |   |   |   | 1908.47  |   |
| - |   |        |   |   |   |   |          |   |

What happened?

The equation in cell G2 took **LAST** from cell G1 for the 3<sup>rd</sup> parameter, looked in its row to column B and plucked RUT from B2 for the 4<sup>th</sup> parameter, then used RTD to throw all the parameters to ThinkOrSwim. ThinkOrSwim caught the request, got the last price of RUT and threw it back as the answer to the equation in cell G2.

Then cell G3 did the same thing for SPX.

Why is this good?

Because instead of manually typing the equation multiple times, you can get the last price for a BUNCH of symbols by copying cell G2 (or G3), pasting as far as you want down in column G, then simply entering a symbol in column B. You copy & paste; Excel does the heavy lifting by modifying the formulas.

## Let's Get Some Option Data

We'll leave on a cliffhanger by streaming live options pricing into Excel. I'm going to use an April 2016 option but you can use any one you'd like by following these directions:

**Step 1:** Go to the Analyze tab in ThinkOrSwim and pick an option, any option. I'll pick the APR16 1000 RUT Put:

| Monito                    | r Trade Analyze      | Scan MarketWat     | ch Charts Tools Help               |                     |       |                      |                    |             | Investook        |
|---------------------------|----------------------|--------------------|------------------------------------|---------------------|-------|----------------------|--------------------|-------------|------------------|
| + A0                      | Id Simulated Trades  | 👯 Risk Profile 🛛 🌱 | Probability Analysis 🛛 🕙 thi       | nkBack 🔒 Fundamenta | als   |                      |                    |             | *,≋              |
| RUT                       | 🔻 🚺 j F              | RUSSELL 2000 INDEX | 977.72763 +13.83218 B.<br>+1.44% A | N/A MM ±6.225       |       |                      |                    |             |                  |
| 🗸 Unde                    | erlying              |                    |                                    |                     |       |                      |                    |             | C                |
| ς.                        | Last X               | Net Chng           | Bid X                              | Ask X               | Size  | Volume               | Open               | High        | Low              |
| <b>'</b>                  | 977.72763            | +13.83218          | N/A                                | N/A                 | 0 x 0 | 0                    | 965.517            | 983.4496    | 965.517          |
| <ul> <li>Optic</li> </ul> | on Chain Filter: Off | Spread: Single La  | ayout: Extrinsic, Impl Vol, De     | lta, Theta, Vega 🖌  |       |                      |                    |             |                  |
|                           |                      | CALLS              |                                    | Strikes: 30         | -     |                      | PL                 | JTS         |                  |
|                           | Ext Imp              | Delta Th Ve        | Op Mark Bid X A                    | sk X Exp            | Stri  | ike Bid X Ask X Ex   | kt , Imp , Delta , | Th Ve       | Op Mark          |
| Y AF                      | PR 16 (64) 100       |                    |                                    |                     |       |                      |                    |             | 29.07% (±96.045) |
|                           | 16.9 30.93           | .76023137 1.2816   |                                    | 0 C APR 16          | 9     | 00 19.70 C 21.20 C 2 | 20.45 30.932398    | 3014 1.2816 | 414 20.450       |
|                           | 19.6 30.40           | .73593240 1.3486   |                                    | 0 W APR 16          |       | 10 22.00 C 23.50 C 2 | 22.75 30.402641    | 3115 1.3486 | 482 22.750       |
|                           | 22.1 29.89           | .70983330 1.4123   |                                    | 0 C APR 16          | 9     | 20 24.60 C 26.10 C 2 | 25.35 29.892902    | 3205 1.4123 | 333 25.350       |
|                           | 24.8 29.38           | .68193406 1.4714   | 304 72.550 71.30 C 73.8            | 0 C APR 16          | 9     | 30 27.50 C 29.00 C 2 | 28.25 29.383181    | 3279 1.4714 | 561 28.250       |
|                           | 27.9 28.88           | .65223465 1.5243   |                                    | 0 C APR 16          | 9     | 40 30.60 C 32.20 C 3 | 31.40 28.883478    | 3336 1.5243 | 539 31.400       |
|                           | 31.1 28.40           | .62083503 1.5695   | 12 58.900 58.00 C 59.8             | 0 C APR 16          | 9     | 50 33.90 C 35.60 C 3 | 34.75 28.403792    | 3373 1.5695 | 1,091 34.750     |
|                           | 35.2 27.92           | .58783519 1.6055   | 421 52.950 52.10 C 53.8            | 0 C APR 16          | 9     | 60 37.60 C 39.20 C 3 | 38.40 27.924122    | 3388 1.6055 | 1,035 38.400     |
|                           | 39.3 27.45           | .55333511 1.6308   | 373 47.050 46.30 C 47.8            | 0 C APR 16          |       | 70 41.60 C 43.20 C 4 | 12.40 27.454467    | 3378 1.6308 | 663 42.400       |
|                           | 41.35 26.99          | .51773476 1.6439   | 57 41.350 40.60 C 42.1             | 0 C APR 16          | 9     | 80 45 80 0 47 70 0   |                    | 3342 1 6439 | 287 46.750       |
|                           | 35.80 26.54          | .48113415 1.6436   | 162 35.800 34.90 C 36.7            | 0 C                 | 9     | 90 50.50 C 52.30 C 3 | 9.1 26.545189      | 3279 1.6436 | SUS CHARLES EUC  |
|                           | 30.85 26.10          | .44373325 1.6291   | 716 30.850 29.90 C 31.8            | 0 APR 16            | 10    | 00 55.40 C 57.40 C 3 | 4.1 26.105563      | 3188 1.6291 | 639 56.400       |
|                           | 26.25 25.66          | .40613208 1.5997   | 240 26.250 25.40 C 27.1            | 0 0                 | 10    | 10 60.80 C 62.90 C 2 | 9.5 25.665939      | 3070 1.5997 | 297 61 850       |
|                           | 22 10 25 23          | 3684 - 3065 1 5552 | 87 22 100 21 30 C 22 9             | 0 C APR 16          |       |                      |                    |             | CON 167 550      |

<u>Step 2:</u> Hover the mouse over the Call option line and click the right mouse button. A sub-menu pops up, then you'll click on **Copy .RUT160415P1000** (*or whichever option you picked*):

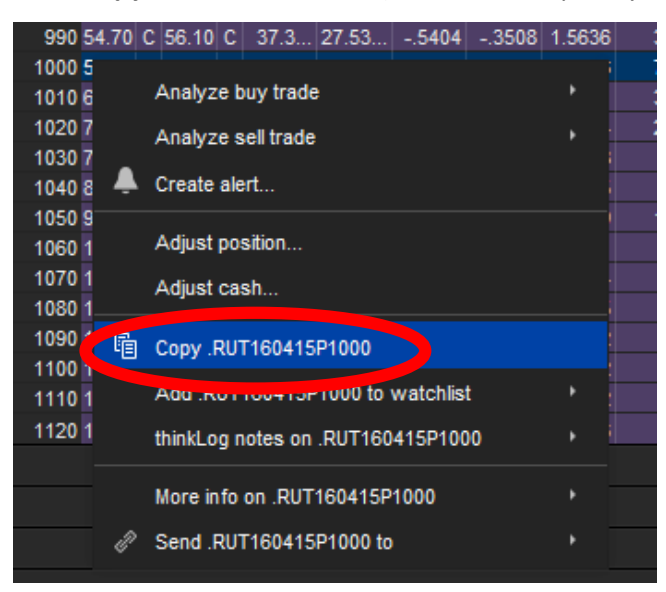

**Step 3:** Return to Excel and click the right mouse button on the top of **SPX**. Next, click the far right icon under **Paste Options** (*aka Match Destination Formatting (M)*):

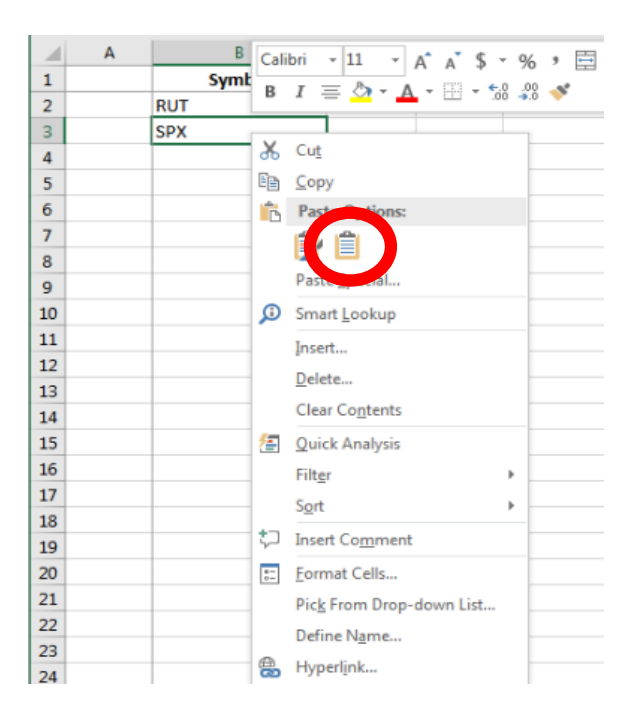

#### (In some older versions of Excel, it's Paste Special, Text)

When **SPX** gets overwritten, you'll see this...

|   | А | В               |
|---|---|-----------------|
| 1 |   | Symbol          |
| 2 |   | RUT             |
| 3 |   | .RUT160415P1000 |

...as cell G2 displays the last price paid for your option.

Save your LockeRTD spreadsheet because...

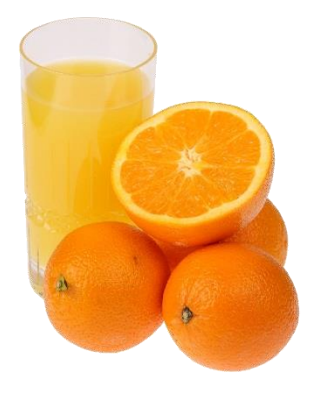

**NEXT WEEK:** Squeezing more out of ThinkOrSwim.

Orange you glad?

# Connecting ThinkOrSwim to Excel

Part 3 of a 4-Part Series

Part 2 explained Excel's RTD function and how it interacted with ThinkOrSwim (TOS). Excel's UPPER function was introduced, we indirectly referenced a symbol and a ThinkOrSwim directive, and you learned a clever way to copy equations to new cells so Excel would modify just the parts you wanted modified (*pinning via the* \$). Oh, yeah, we got live option pricing fed into the spreadsheet, too.

If you thought that was a lot of fun, wait until you see what's in store for today.

(Before we begin, bring up ThinkOrSwim and the LockeRTD Excel spreadsheet you saved last week.)

## ThinkOrSwim Data Export Fields

In the last article, you found that there were RTD parameters passed from Excel to ThinkOrSwim (TOS), the 3<sup>rd</sup> parameter was *something* TOS had to return and the 4<sup>th</sup> parameter was the symbol for which it was to return that *something*. (=RTD("TOS.RTD",, "LAST", "RUT"), *for example, returns the last price of RUT*.)

It should be obvious that the 4<sup>th</sup> parameter can be any symbol you can look up in ThinkOrSwim but there's much, much more than the **LAST** price that TOS can return for the 3<sup>rd</sup> parameter.

The 3<sup>rd</sup> parameter ThinkOrSwim receives is called a "Data Export Field," as in "this is the data I wish to export from ThinkOrSwim." What are the Data Export Fields? This is the only explanation I could find:

- To use RTD, bring up a watchlist on the Quotes sub-tab under the MarketWatch tab, click on the Printer icon in the top right, and choose "Export to Excel".
- Because RTD is a function in Excel, you can take full advantage of the power of Excel with functionality such as cell referencing.
- To see all of the functions supported in exported data, click on the "Data Export Help" option on the Printer menu.

https://tlc.thinkorswim.com/center/release/rel-04-26-2014.html#RTD

Ah, yes. The Printer icon. Of course. And that would be...where, exactly?

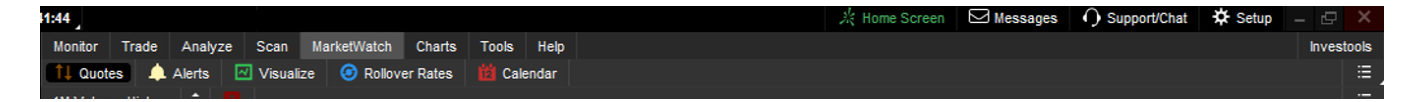

A lot changed since those words were written, including the removal of the Printer icon. Unfortunately, that's pretty much it for TOS documentation. Fortunately, you're reading this article.

Since we're already under the Quotes sub-tab under the MarketWatch tab (*MarketWatch | Quotes*), we'll start from here. You don't have to – you could start under Trade | All Products, Analyze | Add Simulated Trades, Analyze | Risk Profile, Analyze | Probability Analysis or many other locations in the software. (*It isn't in every sub-tab, though, so you may have to hunt for it.*)

Look near the top right corner and you'll see the box that's circled in the picture. Click it with the left mouse button, click **Export**, then click **Help on data export**:

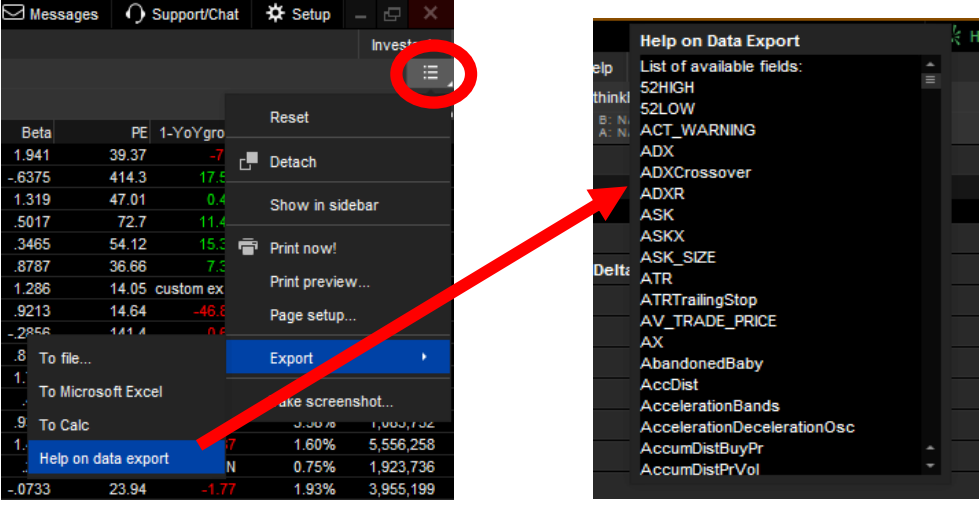

For your dining and dancing pleasure, all the Data Export fields can be found at the end of this article in the <u>Bonus (?)</u> section.

Just to keep you on your toes, even though the menu says Help on Data Export,

- 1. it doesn't actually provide any help and
- 2. they aren't all Data Export fields.

## More Option Data

You can find a little more about the Data Export Fields in the next section but let's use a few of them now to get additional options data. Here's how the last article left the **LockeRTD** spreadsheet:

|   | Α | В               | С | D | E | F | G      | н |
|---|---|-----------------|---|---|---|---|--------|---|
| 1 |   | Symbol          |   |   |   |   | LAST   |   |
| 2 |   | RUT             |   |   |   |   | 943.80 |   |
| 3 |   | .RUT160415P1000 |   |   |   |   | 78.66  |   |

Let's add in a few new column headers, like this:

|   | Α | В               | С | D | E              | F          | G      | Н          | I              | J     | К     | L     | М    | N         |
|---|---|-----------------|---|---|----------------|------------|--------|------------|----------------|-------|-------|-------|------|-----------|
| 1 |   | Symbol          |   |   | PERCENT_CHANGE | NET_CHANGE | LAST   | EXPIRATION | EXPIRATION_DAY | DELTA | GAMMA | THETA | VEGA | EXTRINSIC |
| 2 |   | RUT             |   |   |                |            | 943.69 |            |                |       |       |       |      |           |
| 3 |   | .RUT160415P1000 |   |   |                |            | 78.66  |            |                |       |       |       |      |           |

Make sure your spelling is correct, everything is CAPITALIZED, and don't forget the underscore (\_) in PERCENT\_CHANGE, NET\_CHANGE and EXPIRATION\_DAY. For those familiar with Excel, select G2:G3 and paste it into E2:F3, then H2:N3. For those not familiar with Excel, follow these steps:

 Select cells G2 and G3 by clicking into cell G2 and, keeping the left mouse button pressed down, drag it into G3, then release the mouse button. →

| E           | F          | G      | н          |
|-------------|------------|--------|------------|
| CENT_CHANGE | NET_CHANGE | LAST   | EXPIRATION |
|             |            | 943.12 |            |
|             |            | 78.66  |            |

- Now we're going to copy those cells. I press the <Ctrl-c> combination on my keyboard but you can also click the right mouse button and select **Copy** from the sub-menu. Whichever you do, you'll see the G2:G3 selection highlighted by dashed lines instead of solid lines.
- 3. Go to cell E2 and click into it, then drag into E3. (*The same way you did in step 1.*)  $\rightarrow$

| E              |     | F      | G      |     |
|----------------|-----|--------|--------|-----|
| PERCENT_CHANGE | NET | CHANGE | LAST   | EXP |
|                |     |        | 943.64 |     |
|                |     |        | 78.66  |     |
|                |     |        |        |     |

4. I paste what I copied by pressing the <Ctrl-v> combination on my keyboard but you can also click the right mouse button, then select either Paste Options, Paste (*circled in red*) or Paste Options, Formula (*circled in blue*) from the sub-menu:

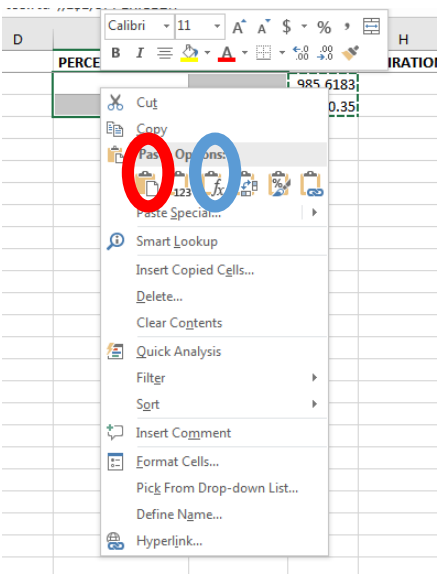

- 5. Go to cell H2 and click into it, then drag into N3. (*The same way you did in step 1 and step 3*.)
- 6. Paste by using <Ctrl-v> on the keyboard or the **Paste Options, Formula** (*circled in red, above*) from the sub-menu, and you'll end up with something like this:

|   | А | В               | С | D | E              | F          | G      | н          | I              | J       | К      | L       | м      | N         |
|---|---|-----------------|---|---|----------------|------------|--------|------------|----------------|---------|--------|---------|--------|-----------|
| 1 |   | Symbol          |   |   | PERCENT_CHANGE | NET_CHANGE | LAST   | EXPIRATION | EXPIRATION_DAY | DELTA   | GAMMA  | THETA   | VEGA   | EXTRINSIC |
| 2 |   | RUT             |   |   | -1.92%         | -18.47     | 945.01 | N/A        | N/A            | 1.00    | 0.00   | 0.00    | 0.00   | N/A       |
| 3 |   | .RUT160415P1000 |   |   | +21.50%        | 13.92      | 78.66  | APR 16     | 2016-04-15     | -0.6679 | 0.0034 | -0.2944 | 1.4362 | 22.7099   |
|   |   |                 |   |   |                |            |        |            |                |         |        |         |        |           |

Option-specific information (*such as* **EXPIRATION**) isn't really relevant for RUT, hence the reason you see some inapplicable information in row 2 (*which we'll clean up in the next article*), but everything in row 3 is usable and streaming live from ThinkOrSwim.

If you want to experiment with other symbols, select the entire row by clicking the 2 or 3 row number (*circled in green*), which will highlight it. Copy it (*using your favorite method*), click on an empty row number to select it (*4 is good*), and paste (*using your favorite method*).\* Change the symbol in column B and away you go!

# Bonus (?): Data Export Fields with Examples

There are 6 reference tables (with examples) to be found as you scroll down:

- 1. Data Export Fields returning any result for options or non-options (quantity 86)
- 2. Data Export Fields returning any result for options (quantity 85)
- 3. Data Export Fields returning any result for any underlying other than options (quantity 86)
- 4. Data Export Fields which don't return any result when used with RTD (quantity 327)
- 5. All Data Export Fields (quantity 432 but 19 are CUSTOM fields, which won't be addressed in this series of articles)
- 6. Data Export Fields of April 1, 2014 (quantity 69)

One question you may have is, "Why are there 327 Data Export Fields that don't return anything?" That's a great question. They mostly look like <u>Studies and Strategies</u> for *charting* which, for some reason, was dumped into **Help on Data Export**. If it doesn't actually export data via RTD, then why is it there? I don't know but I'm sure the helpful ThinkOrSwim support staff would be more than happy to answer your question.

One observation you may have is that a Data Export Field may return a result for an option but not return a result (*or return a bogus result*) for something not an option (*or vice versa*). Why does DIV return **N/A** for an option and DIV\_FREQ return --? Shouldn't they both return *nothing* or at least return the same thing? Don't worry – we'll do some exception handling for spreadsheet modeling in the next article.

<u>Warning 1</u>: Make sure you know the format of result you're expecting! If you expect a delta to be 55.32 and the result is .5532, panic may ensue.

Before panicking or fixing problems, determine if it's real. Did it ever work and, if so, how?

<u>Warning 2</u>: Sometimes you'll get a different result during Regular Trading Hours (RTH) and After Market Close (AMC). As an example, TOS recently returned an option BID\_SIZE of **127300.00%** After Market Close and a more understandable **889** during Regular Trading Hours.

<u>Warning 3</u>: It is possible Data Export Fields which don't appear to work actually do work but they're not being used the right way (*or they'll work in future revisions*). If you find any documentation, let us know!

#### Final Thoughts:

1. These lists were verified using ThinkOrSwim version 1880.75 during Regular Trading Hours and the results presented were captured live. Any other version of ThinkOrSwim may have a different list of Data Export Fields and/or different results (*including nothing when you expect something*) may present at any time.

- 2. CUSTOM fields were eliminated in all but table 5, the list of all Data Export Fields. (CUSTOM connects thinkscript<sup>®</sup> results to Excel and that's a topic for another article.)
- 3. In all tables below, the equation for the first cell returning a result is =RTD("TOS.RTD",,\$A2,B\$1). All other cells use the same formula, adjusted for their respective row and column.

| TOS Data Export Field | Т            | .T160318C36          |
|-----------------------|--------------|----------------------|
| 52HIGH                | 37.12        | N/A                  |
| 52LOW                 | 30.97        | N/A                  |
| ASK                   | 36.36        | 1.09                 |
| ASK_SIZE              | 50           | 162                  |
| ASKX                  | 36.36 N      | 1.09 I               |
| AV_TRADE_PRICE        | -            | -                    |
| AX                    | Ν            | I                    |
| BA_SIZE               | 36 x 50      | 101 x 162            |
| BACK_EX_MOVE          | ±1.003       | N/A                  |
| BACK_VOL              | 20.97%       | N/A                  |
| BETA                  | 0.3085       | N/A                  |
| Beta                  | 0.3085       | N/A                  |
| BID                   | 36.35        | 1.07                 |
| BID_SIZE              | 36           | 101                  |
| BIDX                  | 36.35 N      | 1.07 N               |
| BX                    | Ν            | Ν                    |
| CALL_VOLUME_INDEX     | 0.402        | N/A                  |
| CLOSE                 | 36.65        | 1.31                 |
| COVERED_RETURN        | N/A          | 19.03%               |
| DELTA                 | 1            | 0.5529               |
| DESCRIPTION           | AT&T INC COM | T 100 MAR 16 36 CALL |
| DIV                   | 0.48         | N/A                  |
| DIV_FREQ              | Q            |                      |
| EPS                   | 0.9485       | N/A                  |
| EX_DIV_DATE           | 1/6/16       | N/A                  |
| EX_MOVE_DIFF          | ±0.782       | N/A                  |
| EXCHANGE              | COMPOSITE    | COMPOSITE            |
| EXPIRATION            | N/A          | MAR 16               |
| EXPIRATION_DAY        | N/A          | 2016-03-19           |
| EXTRINSIC             | N/A          | 0.72                 |
| FRONT_EX_MOVE         | ±0.627       | N/A                  |
| FRONT_VOL             | 24.22%       | N/A                  |
| FX_PAIR               | Т            | .T160318C36          |
| GAMMA                 | 0            | 0.1882               |
| HIGH                  | 36.74        | 1.13                 |
| HTB_ETB               | ETB          |                      |

#### Data Export Fields returning any result for options or non-options (quantity 86)

| IMPL_VOL                | 21.41%       | 18.80%                 |
|-------------------------|--------------|------------------------|
| INTRINSIC               | N/A          | 0.36                   |
| LAST                    | 36.36        | 1.08                   |
| LAST_SIZE               | 900          | 1                      |
| LASTX                   | 36.36 D      | 1.08 N                 |
| LOW                     | 36.26        | 1.08                   |
| LX                      | D            | Ν                      |
| MARK                    | 36.36        | 1.08                   |
| MARK_CHANGE             | -0.29        | -0.235                 |
| MARK_PERCENT_CHANGE     | -0.79%       | -17.87%                |
| MARK_PERCENT_UNDERLYING | 100.00%      | 2.97%                  |
| MARKET_CAP              | 223,687 M    | N/A                    |
| MAX_COVERED_RETURN      | N/A          | 19.03%                 |
| MRKT_MKR_MOVE           | ±0.373       | N/A                    |
| MT_NEWS                 | *            | *                      |
| NET_CHANGE              | -0.29        | -0.23                  |
| OPEN                    | 36.65        | 1.13                   |
| OPEN_INT                | 0            | 24666                  |
| OPTION_VOLUME_INDEX     | 0.614        | N/A                    |
| P_L_DAY                 | -            | -                      |
| P_L_OPEN                | -            | -                      |
| P_L_PERCENT             | -            | -                      |
| P_L_YTD                 | -            | -                      |
| PE                      | 38.34        | N/A                    |
| PERCENT_CHANGE          | -0.79%       | -17.56%                |
| PERCENT_IN_THE_COLUMN   | N/A          | 1.00%                  |
| PERCENT_OUT_THE_MONEY   | N/A          | 0.00%                  |
| POSITION_N_L            | -            | -                      |
| POSITION_QTY            | -            | -                      |
| PROB_OF_EXPIRING        | N/A          | 52.06%                 |
| PROB_OF_TOUCHING        | N/A          | 88.52%                 |
| PROB OTM                | N/A          | 47.94%                 |
| PUT_CALL_RATIO          | 2.095        | N/A                    |
| PUT_VOLUME_INDEX        | 0.821        | N/A                    |
| QUOTE_TREND             | instrument=T | instrument=.T160318C36 |
| RHO                     | 0            | 0.0171                 |
| ROC                     | N/A          | N/A                    |
| ROR                     | N/A          | N/A                    |
| SHARES                  | 6152000000   | N/A                    |
| STOCK_BETA              | 0.3085       | N/A                    |
| STRENGTH_METER          | Range Bound  | N/A                    |
| STRIKE                  | N/A          | 36                     |
| SYMBOL                  | Т            | .T160318C36            |
| ТНЕТА                   | 0            | -0.0091                |
| VEGA                    | 0            | 0.0459                 |
|                         |              |                        |

| VOL_DIFF          | 3.25%    | N/A |
|-------------------|----------|-----|
| VOL_INDEX         | 21.41%   | N/A |
| VOLUME            | 11636907 | 88  |
| WEIGHTED_BACK_VOL | 19.46%   | N/A |
| YIELD             | 5.28%    | N/A |

### Data Export Fields returning any result for options (quantity 85 but less than 50 are useful)

| TOS Data Export Field | .T160318C36          |  |
|-----------------------|----------------------|--|
| 52HIGH                | N/A                  |  |
| 52LOW                 | N/A                  |  |
| ASK                   | 1.11                 |  |
| ASK_SIZE              | 379                  |  |
| ASKX                  | 1.11 X               |  |
| AV_TRADE_PRICE        | -                    |  |
| AX                    | Х                    |  |
| BA_SIZE               | 442 x 379            |  |
| BACK_EX_MOVE          | N/A                  |  |
| BACK_VOL              | N/A                  |  |
| BETA                  | N/A                  |  |
| Beta                  | N/A                  |  |
| BID                   | 1.08                 |  |
| BID_SIZE              | 442                  |  |
| BIDX                  | 1.08 M               |  |
| BX                    | M                    |  |
| CALL_VOLUME_INDEX     | N/A                  |  |
| CLOSE                 | 1.31                 |  |
| COVERED_RETURN        | 18.89%               |  |
| DELTA                 | 0.5568               |  |
| DESCRIPTION           | T 100 MAR 16 36 CALL |  |
| DIV                   | N/A                  |  |
| DIV_FREQ              |                      |  |
| EPS                   | N/A                  |  |
| EX_DIV_DATE           | N/A                  |  |
| EX_MOVE_DIFF          | N/A                  |  |
| EXCHANGE              | COMPOSITE            |  |
| EXPIRATION            | MAR 16               |  |
| EXPIRATION_DAY        | 2016-03-19           |  |
| EXTRINSIC             | 0.715                |  |
| FRONT_EX_MOVE         | N/A                  |  |
| FRONT_VOL             | N/A                  |  |
| FX_PAIR               | .T160318C36          |  |
| GAMMA                 | 0.1889               |  |
| HIGH                  | 1.13                 |  |
| IMPL_VOL              | 18.72%               |  |

| INTRINSIC               | 0.38                   |
|-------------------------|------------------------|
| LAST                    | 1.11                   |
| LAST_SIZE               | 8                      |
| LASTX                   | 1.11 C                 |
| LOW                     | 1.09                   |
| LX                      | С                      |
| MARK                    | 1.095                  |
| MARK_CHANGE             | -0.22                  |
| MARK_PERCENT_CHANGE     | -16.73%                |
| MARK_PERCENT_UNDERLYING | 3.01%                  |
| MARKET_CAP              | N/A                    |
| MAX_COVERED_RETURN      | 18.89%                 |
| MRKT_MKR_MOVE           | N/A                    |
| MT_NEWS                 | *                      |
| NET_CHANGE              | -0.2                   |
| OPEN                    | 1.13                   |
| OPEN_INT                | 24666                  |
| OPTION_VOLUME_INDEX     | N/A                    |
| P_L_DAY                 | -                      |
| P_L_OPEN                | -                      |
| P_L_PERCENT             | -                      |
| P_L_YTD                 | -                      |
| PE                      | N/A                    |
| PERCENT_CHANGE          | -15.27%                |
| PERCENT_IN_THE_COLUMN   | 1.06%                  |
| PERCENT_OUT_THE_MONEY   | 0.00%                  |
| POSITION_N_L            | -                      |
| POSITION_QTY            | -                      |
| PROB_OF_EXPIRING        | 52.45%                 |
| PROB_OF_TOUCHING        | 87.83%                 |
| PROB_OTM                | 47.55%                 |
| PUT_CALL_RATIO          | N/A                    |
| PUT_VOLUME_INDEX        | N/A                    |
| QUOTE_TREND             | instrument=.T160318C36 |
| RHO                     | 0.0172                 |
| ROC                     | N/A                    |
| ROR                     | N/A                    |
| SHARES                  | N/A                    |
| STOCK_BETA              | N/A                    |
| STRENGTH_METER          | N/A                    |
| STRIKE                  | 36                     |
| SYMBOL                  | .T160318C36            |
| THETA                   | -0.009                 |
| VEGA                    | 0.0458                 |
| VOL_DIFF                | N/A                    |

| VOL_INDEX         | N/A |
|-------------------|-----|
| VOLUME            | 84  |
| WEIGHTED_BACK_VOL | N/A |
| YIELD             | N/A |

### Data Export Fields returning any result for any underlying other than options (quantity 86)

| TOS Data Export Field | Т            |
|-----------------------|--------------|
| 52HIGH                | 37.12        |
| 52LOW                 | 30.97        |
| ASK                   | 36.4         |
| ASK_SIZE              | 86           |
| ASKX                  | 36.40 N      |
| AV_TRADE_PRICE        | -            |
| AX                    | Ν            |
| BA_SIZE               | 26 x 86      |
| BACK_EX_MOVE          | ±1.007       |
| BACK_VOL              | 21.03%       |
| ВЕТА                  | 0.3085       |
| Beta                  | 0.3085       |
| BID                   | 36.39        |
| BID_SIZE              | 26           |
| BIDX                  | 36.39 N      |
| BX                    | N            |
| CALL_VOLUME_INDEX     | 0.394        |
| CLOSE                 | 36.65        |
| COVERED_RETURN        | N/A          |
| DELTA                 | 1            |
| DESCRIPTION           | AT&T INC COM |
| DIV                   | 0.48         |
| DIV_FREQ              | Q            |
| EPS                   | 0.9485       |
| EX_DIV_DATE           | 1/6/16       |
| EX_MOVE_DIFF          | ±0.781       |
| EXCHANGE              | COMPOSITE    |
| EXPIRATION            | N/A          |
| EXPIRATION_DAY        | N/A          |
| EXTRINSIC             | N/A          |
| FRONT_EX_MOVE         | ±0.635       |
| FRONT_VOL             | 24.48%       |
| FX_PAIR               | Т            |
| GAMMA                 | 0            |
| HIGH                  | 36.74        |
| HTB_ETB               | ETB          |
| IMPL_VOL              | 21.48%       |

| INTRINSIC               | N/A          |
|-------------------------|--------------|
| LAST                    | 36.39        |
| LAST_SIZE               | 100          |
| LASTX                   | 36.39 Y      |
| LOW                     | 36.26        |
| LX                      | Y            |
| MARK                    | 36.39        |
| MARK_CHANGE             | -0.26        |
| MARK_PERCENT_CHANGE     | -0.71%       |
| MARK_PERCENT_UNDERLYING | 100.00%      |
| MARKET_CAP              | 223,871 M    |
| MAX_COVERED_RETURN      | N/A          |
| MRKT_MKR_MOVE           | ±0.387       |
| MT_NEWS                 | *            |
| NET_CHANGE              | -0.26        |
| OPEN                    | 36.65        |
| OPEN_INT                | 0            |
| OPTION_VOLUME_INDEX     | 0.613        |
| P_L_DAY                 | -            |
| P_L_OPEN                | -            |
| P_L_PERCENT             | -            |
| P_L_YTD                 | -            |
| PE                      | 38.37        |
| PERCENT_CHANGE          | -0.71%       |
| PERCENT_IN_THE_COLUMN   | N/A          |
| PERCENT_OUT_THE_MONEY   | N/A          |
| POSITION_N_L            | -            |
| POSITION_QTY            | -            |
| PROB_OF_EXPIRING        | N/A          |
| PROB_OF_TOUCHING        | N/A          |
| PROB_OTM                | N/A          |
| PUT_CALL_RATIO          | 2.15         |
| PUT_VOLUME_INDEX        | 0.827        |
| QUOTE_TREND             | instrument=T |
| RHO                     | 0            |
| ROC                     | N/A          |
| ROR                     | N/A          |
| SHARES                  | 6152000000   |
| STOCK_BETA              | 0.3085       |
| STRENGTH_METER          | Range Bound  |
| STRIKE                  | N/A          |
| SYMBOL                  | Т            |
| THETA                   | 0            |
| VEGA                    | 0            |
| VOL_DIFF                | 3.45%        |

| VOL_INDEX         | 21.48%   |
|-------------------|----------|
| VOLUME            | 11344564 |
| WEIGHTED_BACK_VOL | 19.42%   |
| YIELD             | 5.28%    |

### Data Export Fields which don't return any result when used with RTD (quantity 327)

| ACT_WARNING                 | IntradayMomentumIndex   | RelativeVolatilityIndex |
|-----------------------------|-------------------------|-------------------------|
| ADX                         | InvertedHammer          | RelativeVolumeStDev     |
| ADXCrossover                | KeltnerChannels         | ReverseEngineeringMACD  |
| ADXR                        | Kicking                 | ReverseEngineeringRSI   |
| ATR                         | KlingerHistogram        | RibbonStudy             |
| ATRTrailingStop             | KlingerOscillator       | RisingThreeMethods      |
| AbandonedBaby               | LBR_PaintBars           | STARCBands              |
| AccDist                     | LBR_SmartADX            | SVEPivots               |
| AccelerationBands           | LBR_ThreeTenOscillator  | SVEZLRBPercB            |
| AccelerationDecelerationOsc | LegacyEMA               | SectorRotationModel     |
| AccumDistBuyPr              | LinearRegCh100          | SemiCupFormation        |
| AccumDistPrVol              | LinearRegCh50           | SentimentZoneOscillator |
| AccumulationSwingIndex      | LinearRegChVar          | SeparatingLines         |
| AdvanceBlock                | LinearRegCurve          | SeriesCount             |
| AdvanceDecline              | LinearRegTrendline      | ShootingStar            |
| AdvanceDeclineCumulativeAvg | LinearRegrReversal      | SideBySideWhiteLines    |
| Alpha2                      | LinearRegressionSlope   | SimpleMovingAvg         |
| AlphaJensen                 | LongHaulFilter          | Spearman                |
| AroonIndicator              | LongLeggedDoji          | SpectrumBars            |
| AroonOscillator             | LookUpHighest           | Spreads                 |
| AwesomeOscillator           | LookUpLowest            | StandardDevChannel      |
| BalanceOfMarketPower        | LowPriceGappingPlay     | StandardDeviation       |
| BeltHold                    | MACD                    | StandardError           |
| Beta2                       | MACDHistogram           | StandardErrorBands      |
| BollingerBands              | MACDHistogramCrossover  | StandardErrorChannel    |
| BollingerBandsCrossover     | MACDTwoLines            | StickSandwich           |
| BollingerBandwidth          | MACDWithPrices          | StochRSI                |
| BollingerPercentB           | MESASineWave            | StochasticCrossover     |
| Breakaway                   | MajorGannLevels         | StochasticFast          |
| CCI                         | MarkerIndicator         | StochasticFull          |
| CCIAverage                  | MarketForecast          | StochasticMomentumIndex |
| CSI                         | Marubozu                | StochasticSlow          |
| CamarillaPoints             | MassIndex               | StressIndicator         |
| ChaikinMoneyFlow            | MatHold                 | SwamiAccDist            |
| ChaikinOsc                  | MatchingLow             | SwamiConvolution        |
| ChaikinOscillator           | McClellanOscillator     | SwamiIntradayFisher     |
| ChaikinVolatility           | McClellanSummationIndex | SwamiIntradayImpulse    |
| ChandeMomentumOscillator    | MedianAverage           | SwamiIntradayVolume     |

| CloseLocationValue             | MedianPrice                 | SwamiLaguerreTrend       |
|--------------------------------|-----------------------------|--------------------------|
| ConcealingBabySwallow          | MeetingLines                | SwamiMarketMode          |
| Correlation                    | MktFacilitationIdx          | SwamiPredict             |
| CumulativeVolumeIndex          | Momentum                    | SwamiRelativePerformance |
| CyberCyclesOscillator          | MomentumCrossover           | SwamiSwingWave           |
| DEMA                           | MomentumPercent             | SwamiVolatility          |
| DIMinus                        | MomentumSMA                 | SwamiVolume              |
| DIPlus                         | MoneyFlow                   | SwingIndex               |
| DMA                            | MoneyFlowIndex              | SymbolRelation           |
| DMI                            | MoneyFlowIndexCrossover     | TAC_ADX                  |
| DMI_Oscillator                 | MonkeyBars                  | TAC_DIMinus              |
| DMI_ReversalAlerts             | MorningDojiStar             | TAC_DIPlus               |
| DMI_StochasticExtreme          | MorningStar                 | TEMA                     |
| DailyHighLow                   | MovAvgAdaptive              | TMV                      |
| DailyOpen                      | MovAvgEnvelope              | TPOProfile               |
| DailySMA                       | MovAvgExpRibbon             | TRIX                     |
| DarkCloudCover                 | MovAvgExponential           | TTM_LRC                  |
| DarvasBox                      | MovAvgTriangular            | TTM_Squeeze              |
| Deliberation                   | MovAvgTwoLines              | TTM_Trend                |
| DemandIndex                    | MovAvgWeighted              | TTM_Wave                 |
| DetrendedPriceOsc              | MovingAvgCrossover          | TheoreticalOptionPrice   |
| DisparityIndex                 | MultiCurrencyCorrelationOsc | ThreeBlackCrows          |
| DisplacedEMA                   | NegativeVolumeIndex         | ThreeInsideDown          |
| Displacer                      | Next3rdFriday               | ThreeInsideUp            |
| Doji                           | OnBalanceVolume             | ThreeLineStrike          |
| DoubleSmoothedStochastics      | OnNeck                      | ThreeOutsideDown         |
| DownsideGapThreeMethods        | OnsetTrendDetector          | ThreeOutsideUp           |
| Downside Tasuki Gap            | OpenInterest                | ThreeStarsInTheSouth     |
| DynamicMomentumIndex           | OptionDelta                 | ThreeWhiteSoldiers       |
| EaseOfMovement                 | OptionGamma                 | Thrusting                |
| EhlersDistantCoefficientFilter | OptionRho                   | TimeSeriesForecast       |
| EhlersRoofingFilter            | OptionTheta                 | TradeVolumeIndex         |
| EhlersStochastic               | OptionVega                  | TrendNoiseBalance        |
| EhlersSuperSmootherFilter      | PPS                         | TrendPeriods             |
| ElliotOscillator               | PairCorrelation             | TrendQuality             |
| Engulfing                      | PairRatio                   | TriStar                  |
| ErgodicOsc                     | ParabolicSAR                | TrueRangeIndicator       |
| Ermanometry                    | ParabolicSARCrossover       | TrueRangeSpecifiedVolume |
| EveningDojiStar                | PercentChg                  | TrueStrengthIndex        |
| EveningStar                    | PercentR                    | TwoCrows                 |
| FAKE_THINKSCRIPT_COLUMN        | PersonsPivots               | TypicalPrice             |
| FW_CCI_Advanced                | PiercingLine                | UlcerIndex               |
| FW_CCI_Basic                   | PolarizedFractalEfficiency  | UltimateOscillator       |
| FW_DPO_MOBO                    | PolychromMtm                | UniqueThreeRiverBottom   |
| FW_MMG                         | PositiveVolumeIndex         | UniversalOscillator      |

| FW_SOAPPriceAndVolumeTrendUpsideGapTwoCrowsFallingThreeMethodsPriceAverageCrossoverUpsideTasukiGapFastBetaPriceChannelVWAPFisherTransformPriceOscVariableMAForceIndexPriceRatioVerticalHorizontalFilterForecastOscillatorPriceVolumeRankVolatilityStdDev | FW_MOBO_Basic        | PriceActionIndicator  | UpsideGapThreeMethods    |
|----------------------------------------------------------------------------------------------------|----------------------|-----------------------|--------------------------|
| FallingThreeMethodsPriceAverageCrossoverUpsideTasukiGapFastBetaPriceChannelVWAPFisherTransformPriceOscVariableMAForceIndexPriceRatioVerticalHorizontalFilterForecastOscillatorPriceVolumeRankVolatilityStdDev                                            | FW_SOAP              | PriceAndVolumeTrend   | UpsideGapTwoCrows        |
| FastBetaPriceChannelVWAPFisherTransformPriceOscVariableMAForceIndexPriceRatioVerticalHorizontalFilterForecastOscillatorPriceVolumeRankVolatilityStdDev                                                                                                   | FallingThreeMethods  | PriceAverageCrossover | Upside Tasuki Gap        |
| FisherTransformPriceOscVariableMAForceIndexPriceRatioVerticalHorizontalFilterForecastOscillatorPriceVolumeRankVolatilityStdDev                                                                                                    | FastBeta             | PriceChannel          | VWAP                     |
| ForceIndexPriceRatioVerticalHorizontalFilterForecastOscillatorPriceVolumeRankVolatilityStdDev                                                                                                    | FisherTransform      | PriceOsc              | VariableMA               |
| ForecastOscillator PriceVolumeRank VolatilityStdDev                                                                                                    | ForceIndex           | PriceRatio            | VerticalHorizontalFilter |
|                                                                                                    | ForecastOscillator   | PriceVolumeRank       | VolatilityStdDev         |
| FreedomOfMovement PriceZoneOscillator VolatilitySwitch                                                                                                    | FreedomOfMovement    | PriceZoneOscillator   | VolatilitySwitch         |
| GatorOscillator ProjectionBands VolumeAccumulation                                                                                                    | GatorOscillator      | ProjectionBands       | VolumeAccumulation       |
| HACOLT ProjectionOscillator VolumeAvg                                                                                                    | HACOLT               | ProjectionOscillator  | VolumeAvg                |
| Hammer QStick VolumeFlowIndicator                                                                                                    | Hammer               | QStick                | VolumeFlowIndicator      |
| HangingMan RSI VolumeOsc                                                                                                    | HangingMan           | RSI                   | VolumeOsc                |
| Harami RSICrossover VolumeProfile                                                                                                    | Harami               | RSICrossover          | VolumeProfile            |
| HaramiCross RSquared VolumeRateOfChange                                                                                                    | HaramiCross          | RSquared              | VolumeRateOfChange       |
| HeikinAshiDiff RainbowAverage VolumeWeightedMACD                                                                                                    | HeikinAshiDiff       | RainbowAverage        | VolumeWeightedMACD       |
| HighPriceGappingPlay RandomWalkIndex VolumeZoneOscillator                                                                                                    | HighPriceGappingPlay | RandomWalkIndex       | VolumeZoneOscillator     |
| HistoricalVolatility RangeBands VortexIndicator                                                                                                    | HistoricalVolatility | RangeBands            | VortexIndicator          |
| HomingPigeon RangeIndicator WeaknessInAStrongTrend                                                                                                    | HomingPigeon         | RangeIndicator        | WeaknessInAStrongTrend   |
| HullMovingAvg RateOfChange WeightedClose                                                                                                    | HullMovingAvg        | RateOfChange          | WeightedClose            |
| IFT_StochOsc RateOfChangeCrossover WildersSmoothing                                                                                                    | IFT_StochOsc         | RateOfChangeCrossover | WildersSmoothing         |
| Ichimoku Ray WilliamsAD                                                                                                    | Ichimoku             | Ray                   | WilliamsAD               |
| IdenticalThreeCrows RayBearPower WilliamsAlligator                                                                                                    | IdenticalThreeCrows  | RayBearPower          | WilliamsAlligator        |
| ImpVolatility RayBullPower WilliamsPercentR                                                                                                    | ImpVolatility        | RayBullPower          | WilliamsPercentR         |
| Impulse RelativeMomentumIndex WoodiesPivots                                                                                                    | Impulse              | RelativeMomentumIndex | WoodiesPivots            |
| InNeck RelativeRangeIndex ZigZagTrendPercent                                                                                                    | InNeck               | RelativeRangeIndex    | ZigZagTrendPercent       |
| Inertia RelativeStrength ZigZagTrendSign                                                                                                    | Inertia              | RelativeStrength      | ZigZagTrendSign          |

## All Data Export Fields (quantity 432)

| TOS Data Export Field | Т       | .T160318C36 |
|-----------------------|---------|-------------|
| 52HIGH                | 37.12   | N/A         |
| 52LOW                 | 30.97   | N/A         |
| ACT_WARNING           |         |             |
| ADX                   |         |             |
| ADXCrossover          |         |             |
| ADXR                  |         |             |
| ASK                   | 36.43   | 1.16        |
| ASKX                  | 36.43 N | 1.16 C      |
| ASK_SIZE              | 42      | 2427        |
| ATR                   |         |             |
| ATRTrailingStop       |         |             |
| AV_TRADE_PRICE        | -       | -           |
| AX                    | N       | С           |
| AbandonedBaby         |         |             |
| AccDist               |         |             |

| AccelerationBands           |         |             |
|-----------------------------|---------|-------------|
| AccelerationDecelerationOsc |         |             |
| AccumDistBuyPr              |         |             |
| AccumDistPrVol              |         |             |
| AccumulationSwingIndex      |         |             |
| AdvanceBlock                |         |             |
| AdvanceDecline              |         |             |
| AdvanceDeclineCumulativeAvg |         |             |
| Alpha2                      |         |             |
| AlphaJensen                 |         |             |
| AroonIndicator              |         |             |
| AroonOscillator             |         |             |
| AwesomeOscillator           |         |             |
| BACK_EX_MOVE                | ±1.02   | N/A         |
| BACK_VOL                    | 21.27%  | N/A         |
| BA SIZE                     | 59 x 42 | 467 x 2,427 |
| BETA                        | 0.3085  | N/A         |
| BID                         | 36.42   | 1.11        |
| BIDX                        | 36.42 N | 1.11 C      |
| BID SIZE                    | 59      | 467         |
| BX                          | Ν       | С           |
| BalanceOfMarketPower        |         |             |
| BeltHold                    |         |             |
| Beta                        | 0.3085  | N/A         |
| Beta2                       |         |             |
| BollingerBands              |         |             |
| BollingerBandsCrossover     |         |             |
| BollingerBandwidth          |         |             |
| BollingerPercentB           |         |             |
| Breakaway                   |         |             |
| CALL VOLUME INDEX           | 0.451   | N/A         |
|                             |         |             |
| CCIAverage                  |         |             |
| CLOSE                       | 36.65   | 1.31        |
| COVERED RETURN              | N/A     | 18.74%      |
| CSI                         |         |             |
| CUSTOM1                     |         |             |
| CUSTOM10                    |         |             |
| CUSTOM11                    |         |             |
| CUSTOM12                    |         |             |
| CUSTOM13                    |         |             |
| CUSTOM14                    |         |             |
| CUSTOM15                    |         |             |
| CUSTOM16                    |         |             |
| CUSTOM17                    |         |             |

| CUSTOM18                                                                                                    |                           |                                 |
|----------------------------------------------------------------------------------------------------|---------------------------|---------------------------------|
| CUSTOM19                                                                                                    |                           |                                 |
| CUSTOM2                                                                                                    |                           |                                 |
| CUSTOM3                                                                                                    |                           |                                 |
| CUSTOM4                                                                                                    |                           |                                 |
| CUSTOM5                                                                                                    |                           |                                 |
| CUSTOM6                                                                                                    |                           |                                 |
| CUSTOM7                                                                                                    |                           |                                 |
| CUSTOM8                                                                                                    |                           |                                 |
| CUSTOM9                                                                                                    |                           |                                 |
| CamarillaPoints                                                                                                    |                           |                                 |
| ChaikinMoneyFlow                                                                                                    |                           |                                 |
| ChaikinOsc                                                                                                    |                           |                                 |
| ChaikinOscillator                                                                                                    |                           |                                 |
| ChaikinVolatility                                                                                                    |                           |                                 |
| ChandeMomentumOscillator                                                                                                    |                           |                                 |
| CloseLocationValue                                                                                                    |                           |                                 |
| ConcealingBabySwallow                                                                                                    |                           |                                 |
| Correlation                                                                                                    |                           |                                 |
| CumulativeVolumeIndex                                                                                                    |                           |                                 |
| CyberCyclesOscillator                                                                                                    |                           |                                 |
| DELTA                                                                                                    | 1                         | 0.5649                          |
| DEMA                                                                                                    |                           |                                 |
| DLIVIA                                                                                                    |                           |                                 |
| DESCRIPTION                                                                                                    | AT&T INC COM              | T 100 MAR 16 36 CALL            |
| DESCRIPTION                                                                                                    | AT&T INC COM              | T 100 MAR 16 36 CALL            |
| DESCRIPTION<br>DIMinus<br>DIPlus                                                                                                    | AT&T INC COM              | T 100 MAR 16 36 CALL            |
| DESCRIPTION<br>DIMinus<br>DIPlus<br>DIV                                                                                                    | AT&T INC COM              | T 100 MAR 16 36 CALL            |
| DESCRIPTION<br>DIMinus<br>DIPlus<br>DIV<br>DIV_FREQ                                                                                                    | AT&T INC COM<br>0.48<br>Q | T 100 MAR 16 36 CALL<br>N/A     |
| DESCRIPTION<br>DIMinus<br>DIPlus<br>DIV<br>DIV_FREQ<br>DMA                                                                                                    | AT&T INC COM              | T 100 MAR 16 36 CALL<br>N/A<br> |
| DESCRIPTION<br>DIMinus<br>DIPlus<br>DIV<br>DIV_FREQ<br>DMA<br>DMI                                                                                                    | AT&T INC COM<br>0.48<br>Q | T 100 MAR 16 36 CALL<br>N/A<br> |
| DESCRIPTION<br>DIMinus<br>DIPlus<br>DIV<br>DIV_FREQ<br>DMA<br>DMI<br>DMI_Oscillator                                                                                                    | AT&T INC COM              | T 100 MAR 16 36 CALL<br>N/A<br> |
| DELMA<br>DESCRIPTION<br>DIMinus<br>DIPlus<br>DIV<br>DIV_FREQ<br>DMA<br>DMI<br>DMI_Oscillator<br>DMI_ReversalAlerts                                                                                                    | AT&T INC COM<br>0.48<br>Q | T 100 MAR 16 36 CALL<br>N/A<br> |
| DEMA<br>DESCRIPTION<br>DIMinus<br>DIPlus<br>DIV<br>DIV_FREQ<br>DMA<br>DMI<br>DMI_Oscillator<br>DMI_ReversalAlerts<br>DMI_StochasticExtreme                                                                                                    | AT&T INC COM              | T 100 MAR 16 36 CALL            |
| DELMA<br>DESCRIPTION<br>DIMinus<br>DIPlus<br>DIV<br>DIV_FREQ<br>DMA<br>DMI<br>DMI_Oscillator<br>DMI_ReversalAlerts<br>DMI_StochasticExtreme<br>DailyHighLow                                                                                                    | AT&T INC COM              | T 100 MAR 16 36 CALL            |
| DERMA<br>DESCRIPTION<br>DIMinus<br>DIPlus<br>DIV<br>DIV_FREQ<br>DMA<br>DMI<br>DMI_Oscillator<br>DMI_ReversalAlerts<br>DMI_ReversalAlerts<br>DMI_StochasticExtreme<br>DailyHighLow<br>DailyOpen                                                                                                    | AT&T INC COM              | T 100 MAR 16 36 CALL            |
| DELMA<br>DESCRIPTION<br>DIMinus<br>DIPlus<br>DIV<br>DIV_FREQ<br>DMA<br>DMI<br>DMI_Oscillator<br>DMI_ReversalAlerts<br>DMI_ReversalAlerts<br>DMI_StochasticExtreme<br>DailyHighLow<br>DailyOpen<br>DailySMA                                                                                                    | AT&T INC COM              | T 100 MAR 16 36 CALL            |
| DELMA<br>DESCRIPTION<br>DIMinus<br>DIPlus<br>DIV<br>DIV_FREQ<br>DMA<br>DMI<br>DMI_Oscillator<br>DMI_Oscillator<br>DMI_ReversalAlerts<br>DMI_StochasticExtreme<br>DailyHighLow<br>DailyOpen<br>DailySMA<br>DarkCloudCover                                                                                                    | AT&T INC COM              | T 100 MAR 16 36 CALL<br>N/A     |
| DELWA<br>DESCRIPTION<br>DIMinus<br>DIPlus<br>DIV<br>DIV_FREQ<br>DMA<br>DMI<br>DMI_Oscillator<br>DMI_Oscillator<br>DMI_ReversalAlerts<br>DMI_StochasticExtreme<br>DailyHighLow<br>DailyOpen<br>DailyOpen<br>DailySMA<br>DarkCloudCover<br>DarvasBox                                                                                                    | AT&T INC COM              | T 100 MAR 16 36 CALL            |
| DELWA<br>DESCRIPTION<br>DIMinus<br>DIPlus<br>DIV<br>DIV_FREQ<br>DMA<br>DMI<br>DMI_Oscillator<br>DMI_Oscillator<br>DMI_ReversalAlerts<br>DMI_ReversalAlerts<br>DMI_StochasticExtreme<br>DailyHighLow<br>DailyOpen<br>DailyOpen<br>DailySMA<br>DarkCloudCover<br>DarvasBox<br>Deliberation                                                                                    | AT&T INC COM              | T 100 MAR 16 36 CALL<br>N/A     |
| DELWA<br>DESCRIPTION<br>DIMinus<br>DIPlus<br>DIV<br>DIV_FREQ<br>DMA<br>DMI<br>DMI_Oscillator<br>DMI_Oscillator<br>DMI_ReversalAlerts<br>DMI_ReversalAlerts<br>DMI_StochasticExtreme<br>DailyHighLow<br>DailyOpen<br>DailyOpen<br>DailyOpen<br>DailySMA<br>DarkCloudCover<br>DarvasBox<br>Deliberation<br>DemandIndex                                                        | AT&T INC COM              | T 100 MAR 16 36 CALL<br>N/A     |
| DELWA<br>DESCRIPTION<br>DIMinus<br>DIPlus<br>DIV<br>DIV_FREQ<br>DMA<br>DMI<br>DMI_Oscillator<br>DMI_Oscillator<br>DMI_ReversalAlerts<br>DMI_StochasticExtreme<br>DailyHighLow<br>DailyOpen<br>DailyOpen<br>DailySMA<br>DarkCloudCover<br>DarvasBox<br>Deliberation<br>DemandIndex<br>DetrendedPriceOsc                                                                      | AT&T INC COM              | T 100 MAR 16 36 CALL<br>N/A     |
| DELWA<br>DESCRIPTION<br>DIMinus<br>DIPlus<br>DIV<br>DIV_FREQ<br>DMA<br>DMI<br>DMI_Oscillator<br>DMI_Oscillator<br>DMI_ReversalAlerts<br>DMI_StochasticExtreme<br>DailyHighLow<br>DailyOpen<br>DailyOpen<br>DailyOpen<br>DailySMA<br>DarkCloudCover<br>DarvasBox<br>Deliberation<br>DemandIndex<br>DetrendedPriceOsc<br>DisparityIndex                                       | AT&T INC COM              | T 100 MAR 16 36 CALL            |
| DELMA<br>DESCRIPTION<br>DIMinus<br>DIPlus<br>DIV<br>DIV_FREQ<br>DMA<br>DMI<br>DMI_Oscillator<br>DMI_Oscillator<br>DMI_ReversalAlerts<br>DMI_ReversalAlerts<br>DMI_StochasticExtreme<br>DailyHighLow<br>DailyOpen<br>DailyOpen<br>DailyOpen<br>DailySMA<br>DarkCloudCover<br>DarvasBox<br>Deliberation<br>DemandIndex<br>DetrendedPriceOsc<br>DisparityIndex<br>DisplacedEMA | AT&T INC COM              | T 100 MAR 16 36 CALL<br>N/A     |
| DELMADESCRIPTIONDIMinusDIPlusDIVDIV_FREQDMADMIDMI_OscillatorDMI_ReversalAlertsDMI_StochasticExtremeDailyHighLowDailyOpenDailySMADarkCloudCoverDarvasBoxDeliberationDemandIndexDetrendedPriceOscDisplacedEMADisplacer                                                                                                    | AT&T INC COM              | T 100 MAR 16 36 CALL<br>N/A     |

| DoubleSmoothedStochastics      |           |             |
|--------------------------------|-----------|-------------|
| DownsideGapThreeMethods        |           |             |
| Downside Tasuki Gap            |           |             |
| DynamicMomentumIndex           |           |             |
| EPS                            | 0.9485    | N/A         |
| EXCHANGE                       | COMPOSITE | COMPOSITE   |
| EXPIRATION                     | N/A       | MAR 16      |
| EXPIRATION_DAY                 | N/A       | 2016-03-19  |
| EXTRINSIC                      | N/A       | 0.71        |
| EX_DIV_DATE                    | 1/6/16    | N/A         |
| EX_MOVE_DIFF                   | ±0.794    | N/A         |
| EaseOfMovement                 |           |             |
| EhlersDistantCoefficientFilter |           |             |
| EhlersRoofingFilter            |           |             |
| EhlersStochastic               |           |             |
| EhlersSuperSmootherFilter      |           |             |
| ElliotOscillator               |           |             |
| Engulfing                      |           |             |
| ErgodicOsc                     |           |             |
| Ermanometry                    |           |             |
| EveningDojiStar                |           |             |
| EveningStar                    |           |             |
| FAKE_THINKSCRIPT_COLUMN        |           |             |
| FRONT_EX_MOVE                  | ±0.64     | N/A         |
| FRONT_VOL                      | 24.59%    | N/A         |
| FW_CCI_Advanced                |           |             |
| FW_CCI_Basic                   |           |             |
| FW_DPO_MOBO                    |           |             |
| FW_MMG                         |           |             |
| FW_MOBO_Basic                  |           |             |
| FW_SOAP                        |           |             |
| FX_PAIR                        | Т         | .T160318C36 |
| FallingThreeMethods            |           |             |
| FastBeta                       |           |             |
| FisherTransform                |           |             |
| ForceIndex                     |           |             |
| ForecastOscillator             |           |             |
| FreedomOfMovement              |           |             |
| GAMMA                          | 0         | 0.187       |
| GatorOscillator                |           |             |
| HACOLT                         |           |             |
| HIGH                           | 36.74     | 1.13        |
| HTB_ETB                        | ETB       |             |
| Hammer                         |           |             |
| HangingMan                     |           |             |

| Harami                 |          |        |
|------------------------|----------|--------|
| HaramiCross            |          |        |
| HeikinAshiDiff         |          |        |
| HighPriceGappingPlay   |          |        |
| Historical Volatility  |          |        |
| HomingPigeon           |          |        |
| HullMovingAvg          |          |        |
| IFT_StochOsc           |          |        |
| IMPL_VOL               | 21.56%   | 18.87% |
| INTRINSIC              | N/A      | 0.425  |
| Ichimoku               |          |        |
| Identical Three Crows  |          |        |
| ImpVolatility          |          |        |
| Impulse                |          |        |
| InNeck                 |          |        |
| Inertia                |          |        |
| IntradayMomentumIndex  |          |        |
| InvertedHammer         |          |        |
| KeltnerChannels        |          |        |
| Kicking                |          |        |
| KlingerHistogram       |          |        |
| KlingerOscillator      |          |        |
| LAST                   | 36.425   | 1.13   |
| LASTX                  | 36.425 D | 1.13 M |
| LAST_SIZE              | 100      | 3      |
| LBR_PaintBars          |          |        |
| LBR_SmartADX           |          |        |
| LBR_ThreeTenOscillator |          |        |
| LOW                    | 36.26    | 1.09   |
| LX                     | D        | М      |
| LegacyEMA              |          |        |
| LinearRegCh100         |          |        |
| LinearRegCh50          |          |        |
| LinearRegChVar         |          |        |
| LinearRegCurve         |          |        |
| LinearRegTrendline     |          |        |
| LinearRegrReversal     |          |        |
| LinearRegressionSlope  |          |        |
| LongHaulFilter         |          |        |
| LongLeggedDoji         |          |        |
| LookUpHighest          |          |        |
| LookUpLowest           |          |        |
| LowPriceGappingPlay    |          |        |
| MACD                   |          |        |
| MACDHistogram          |          |        |

| MACDHistogramCrossover      |           |         |
|-----------------------------|-----------|---------|
| MACDTwoLines                |           |         |
| MACDWithPrices              |           |         |
| MARK                        | 36.425    | 1.135   |
| MARKET_CAP                  | 224,087 M | N/A     |
| MARK_CHANGE                 | -0.225    | -0.18   |
| MARK_PERCENT_CHANGE         | -0.61%    | -13.69% |
| MARK_PERCENT_UNDERLYING     | 100.00%   | 3.12%   |
| MAX_COVERED_RETURN          | N/A       | 18.74%  |
| MESASineWave                |           |         |
| MRKT_MKR_MOVE               | ±0.382    | N/A     |
| MT_NEWS                     | *         | *       |
| MajorGannLevels             |           |         |
| MarkerIndicator             |           |         |
| MarketForecast              |           |         |
| Marubozu                    |           |         |
| MassIndex                   |           |         |
| MatHold                     |           |         |
| MatchingLow                 |           |         |
| McClellanOscillator         |           |         |
| McClellanSummationIndex     |           |         |
| MedianAverage               |           |         |
| MedianPrice                 |           |         |
| MeetingLines                |           |         |
| MktFacilitationIdx          |           |         |
| Momentum                    |           |         |
| MomentumCrossover           |           |         |
| MomentumPercent             |           |         |
| MomentumSMA                 |           |         |
| MoneyFlow                   |           |         |
| MoneyFlowIndex              |           |         |
| MoneyFlowIndexCrossover     |           |         |
| MonkeyBars                  |           |         |
| MorningDojiStar             |           |         |
| MorningStar                 |           |         |
| MovAvgAdaptive              |           |         |
| MovAvgEnvelope              |           |         |
| MovAvgExpRibbon             |           |         |
| MovAvgExponential           |           |         |
| MovAvgTriangular            |           |         |
| MovAvgTwoLines              |           |         |
| MovAvgWeighted              |           |         |
| MovingAvgCrossover          |           |         |
| MultiCurrencyCorrelationOsc |           |         |
| NET_CHANGE                  | -0.225    | -0.18   |

| NegativeVolumeIndex        |        |         |
|----------------------------|--------|---------|
| Next3rdFriday              |        |         |
| OPEN                       | 36.65  | 1.13    |
| OPEN_INT                   | 0      | 24666   |
| OPTION_VOLUME_INDEX        | 0.473  | N/A     |
| OnBalanceVolume            |        |         |
| OnNeck                     |        |         |
| OnsetTrendDetector         |        |         |
| OpenInterest               |        |         |
| OptionDelta                |        |         |
| OptionGamma                |        |         |
| OptionRho                  |        |         |
| OptionTheta                |        |         |
| OptionVega                 |        |         |
| PE                         | 38.4   | N/A     |
| PERCENT CHANGE             | -0.61% | -13.74% |
| PERCENT IN THE COLUMN      | N/A    | 1.18%   |
| PERCENT OUT THE MONEY      | N/A    | 0.00%   |
| POSITION N L               | -      | -       |
| POSITION QTY               | -      | -       |
| PPS                        |        |         |
| PROB OF EXPIRING           | N/A    | 53.22%  |
| PROB OF TOUCHING           | N/A    | 86.48%  |
| PROB OTM                   | N/A    | 46.78%  |
| PUT CALL RATIO             | 1.124  | N/A     |
| PUT VOLUME INDEX           | 0.495  | N/A     |
| P L DAY                    | -      | -       |
| P L OPEN                   | -      | -       |
| P_L_PERCENT                | -      | -       |
| P_L_YTD                    | -      | -       |
| PairCorrelation            |        |         |
| PairRatio                  |        |         |
| ParabolicSAR               |        |         |
| ParabolicSARCrossover      |        |         |
| PercentChg                 |        |         |
| PercentR                   |        |         |
| PersonsPivots              |        |         |
| PiercingLine               |        |         |
| PolarizedFractalEfficiency |        |         |
| PolychromMtm               |        |         |
| PositiveVolumeIndex        |        |         |
| PriceActionIndicator       |        |         |
| PriceAndVolumeTrend        |        |         |
| PriceAverageCrossover      |        |         |
| PriceChannel               |        |         |

| PriceOsc                |              |                        |
|-------------------------|--------------|------------------------|
| PriceRatio              |              |                        |
| PriceVolumeRank         |              |                        |
| PriceZoneOscillator     |              |                        |
| ProjectionBands         |              |                        |
| ProjectionOscillator    |              |                        |
| QStick                  |              |                        |
| QUOTE_TREND             | instrument=T | instrument=.T160318C36 |
| RHO                     | 0            | 0.0173                 |
| ROC                     | N/A          | N/A                    |
| ROR                     | N/A          | N/A                    |
| RSI                     |              |                        |
| RSICrossover            |              |                        |
| RSquared                |              |                        |
| RainbowAverage          |              |                        |
| RandomWalkIndex         |              |                        |
| RangeBands              |              |                        |
| RangeIndicator          |              |                        |
| RateOfChange            |              |                        |
| RateOfChangeCrossover   |              |                        |
| Ray                     |              |                        |
| RayBearPower            |              |                        |
| RayBullPower            |              |                        |
| RelativeMomentumIndex   |              |                        |
| RelativeRangeIndex      |              |                        |
| RelativeStrength        |              |                        |
| RelativeVolatilityIndex |              |                        |
| RelativeVolumeStDev     |              |                        |
| ReverseEngineeringMACD  |              |                        |
| ReverseEngineeringRSI   |              |                        |
| RibbonStudy             |              |                        |
| RisingThreeMethods      |              |                        |
| SHARES                  | 6152000000   | N/A                    |
| STARCBands              |              |                        |
| STOCK_BETA              | 0.3085       | N/A                    |
| STRENGTH_METER          | Range Bound  | N/A                    |
| STRIKE                  | N/A          | 36                     |
| SVEPivots               |              |                        |
| SVEZLRBPercB            |              |                        |
| SYMBOL                  | Т            | .T160318C36            |
| SectorRotationModel     |              |                        |
| SemiCupFormation        |              |                        |
| SentimentZoneOscillator |              |                        |
| SeparatingLines         |              |                        |
| SeriesCount             |              |                        |

| ShootingStar             |   |        |
|--------------------------|---|--------|
| SideBySideWhiteLines     |   |        |
| SimpleMovingAvg          |   |        |
| Spearman                 |   |        |
| SpectrumBars             |   |        |
| Spreads                  |   |        |
| StandardDevChannel       |   |        |
| StandardDeviation        |   |        |
| StandardError            |   |        |
| StandardErrorBands       |   |        |
| StandardErrorChannel     |   |        |
| StickSandwich            |   |        |
| StochRSI                 |   |        |
| StochasticCrossover      |   |        |
| StochasticFast           |   |        |
| StochasticFull           |   |        |
| StochasticMomentumIndex  |   |        |
| StochasticSlow           |   |        |
| StressIndicator          |   |        |
| SwamiAccDist             |   |        |
| SwamiConvolution         |   |        |
| SwamiIntradayFisher      |   |        |
| SwamiIntradayImpulse     |   |        |
| SwamiIntradayVolume      |   |        |
| SwamiLaguerreTrend       |   |        |
| SwamiMarketMode          |   |        |
| SwamiPredict             |   |        |
| SwamiRelativePerformance |   |        |
| SwamiSwingWave           |   |        |
| SwamiVolatility          |   |        |
| SwamiVolume              |   |        |
| SwingIndex               |   |        |
| SymbolRelation           |   |        |
| TAC_ADX                  |   |        |
| TAC_DIMinus              |   |        |
| TAC_DIPlus               |   |        |
| ТЕМА                     |   |        |
| ТНЕТА                    | 0 | -0.009 |
| TMV                      |   |        |
| TPOProfile               |   |        |
| TRIX                     |   |        |
| TTM_LRC                  |   |        |
| TTM_Squeeze              |   |        |
| TTM_Trend                |   |        |
| TTM_Wave                 |   |        |

| TheoreticalOptionPrice   |          |        |
|--------------------------|----------|--------|
| ThreeBlackCrows          |          |        |
| ThreeInsideDown          |          |        |
| ThreeInsideUp            |          |        |
| ThreeLineStrike          |          |        |
| ThreeOutsideDown         |          |        |
| ThreeOutsideUp           |          |        |
| ThreeStarsInTheSouth     |          |        |
| ThreeWhiteSoldiers       |          |        |
| Thrusting                |          |        |
| TimeSeriesForecast       |          |        |
| TradeVolumeIndex         |          |        |
| TrendNoiseBalance        |          |        |
| TrendPeriods             |          |        |
| TrendQuality             |          |        |
| TriStar                  |          |        |
| TrueRangeIndicator       |          |        |
| TrueRangeSpecifiedVolume |          |        |
| TrueStrengthIndex        |          |        |
| TwoCrows                 |          |        |
| TypicalPrice             |          |        |
| UlcerIndex               |          |        |
| UltimateOscillator       |          |        |
| UniqueThreeRiverBottom   |          |        |
| Universal Oscillator     |          |        |
| UpsideGapThreeMethods    |          |        |
| UpsideGapTwoCrows        |          |        |
| UpsideTasukiGap          |          |        |
| VEGA                     | 0        | 0.0458 |
| VOLUME                   | 10171530 | 76     |
| VOL_DIFF                 | 3.32%    | N/A    |
| VOL_INDEX                | 21.56%   | N/A    |
| VWAP                     |          |        |
| VariableMA               |          |        |
| VerticalHorizontalFilter |          |        |
| VolatilityStdDev         |          |        |
| VolatilitySwitch         |          |        |
| VolumeAccumulation       |          |        |
| VolumeAvg                |          |        |
| VolumeFlowIndicator      |          |        |
| VolumeOsc                |          |        |
| VolumeProfile            |          |        |
| VolumeRateOfChange       |          |        |
| VolumeWeightedMACD       |          |        |
| VolumeZoneOscillator     |          |        |

| VortexIndicator        |        |     |
|------------------------|--------|-----|
| WEIGHTED_BACK_VOL      | 19.72% | N/A |
| WeaknessInAStrongTrend |        |     |
| WeightedClose          |        |     |
| WildersSmoothing       |        |     |
| WilliamsAD             |        |     |
| WilliamsAlligator      |        |     |
| WilliamsPercentR       |        |     |
| WoodiesPivots          |        |     |
| YIELD                  | 5.27%  | N/A |
| ZigZagTrendPercent     |        |     |
| ZigZagTrendSign        |        |     |

### Data Export Fields on April 1, 2014 (qty 69)

| TOS Export Field  | Т            | .T160318C36          |
|-------------------|--------------|----------------------|
| 52HIGH            | 36.82        | N/A                  |
| 52LOW             | 30.97        | N/A                  |
| ASK               | 36.87        | 1.43                 |
| ASKX              | 36.87 N      | 1.43 X               |
| ASK_SIZE          | 308          | 247                  |
| AX                | N            | х                    |
| BACK_EX_MOVE      | ±0.863       | N/A                  |
| BACK_VOL          | 20.16%       | N/A                  |
| BA_SIZE           | 177 x 308    | 139 x 247            |
| BETA              | 0.3085       | N/A                  |
| BID               | 36.86        | 1.39                 |
| BIDX              | 36.86 N      | 1.39 I               |
| BID_SIZE          | 177          | 139                  |
| BX                | N            | 1                    |
| CALL_VOLUME_INDEX | 0.959        | N/A                  |
| CLOSE             | 36.53        | 1.12                 |
| COVERED_RETURN    | N/A          | 12.56%               |
| DELTA             | 1            | 0.6404               |
| DESCRIPTION       | AT&T INC COM | T 100 MAR 16 36 CALL |
| DIV               | 0.48         | N/A                  |
| DIV_DATE          |              |                      |
| DIV_FREQ          | Q            |                      |
| DT                |              |                      |
| EPS               | 0.9485       | N/A                  |
| EXCHANGE          | COMPOSITE    | COMPOSITE            |
| EXPIRATION        | N/A          | MAR 16               |
| EXTRINSIC         | N/A          | 0.545                |
| EX_MOVE_DIFF      | ±0.45        | N/A                  |
| FRONT_EX_MOVE     | ±0.737       | N/A                  |
| FRONT_VOL         | 55.97%       | N/A                  |
| GAMMA             | 0            | 0.1768               |
| HIGH              | 37.04        | 1.5                  |

| HTB_ETB             | ETB         |             |
|---------------------|-------------|-------------|
| IMPL_VOL            | 19.74%      | 18.30%      |
| INTRINSIC           | N/A         | 0.865       |
| LAST                | 36.865      | 1.38        |
| LASTX               | 36.865 N    | 1.38 Q      |
| LAST_SIZE           | 100         | 4           |
| LOW                 | 36.53       | 1.25        |
| LX                  | N           | Q           |
| MARK                | 36.865      | 1.41        |
| MARKET_CAP          | 226,793 M   | N/A         |
| MAX_COVERED_RETURN  | N/A         | 12.56%      |
| MRKT_MKR_MOVE       | ±0.722      | N/A         |
| MT_NEWS             | *           | *           |
| NET_CHANGE          | 0.335       | 0.26        |
| OPEN                | 36.59       | 1.25        |
| OPEN_INT            | 0           | 24606       |
| OPTION_VOLUME_INDEX | 1.119       | N/A         |
| PE                  | 38.87       | N/A         |
| PERCENT_CHANGE      | +0.92%      | +23.21%     |
| PROB_OF_EXPIRING    | N/A         | 60.20%      |
| PROB_OF_TOUCHING    | N/A         | 73.66%      |
| PUT_CALL_RATIO      | 1.276       | N/A         |
| PUT_VOLUME_INDEX    | 1.288       | N/A         |
| RHO                 | 0           | 0.0207      |
| ROC                 | N/A         | N/A         |
| ROR                 | N/A         | N/A         |
| SHARES              | 6152000000  | N/A         |
| STRENGTH_METER      | Range Bound | N/A         |
| STRIKE              | N/A         | 36          |
| SYMBOL              | Т           | .T160318C36 |
| ТНЕТА               | 0           | -0.0075     |
| VEGA                | 0           | 0.0465      |
| VOLUME              | 32228662    | 209         |
| VOL_DIFF            | 35.81%      | N/A         |
| VOL_INDEX           | 19.74%      | N/A         |
| YIELD               | 5.21%       | N/A         |

\* For those that have read this far, thank you. Did you notice how clever it was to modify the RTD equation the way we did in Part 2 so we could simply copy & paste it all over the place in Part 3?

/insert pat on the back/

# Connecting ThinkOrSwim to Excel

Part 4 - Finale

If you go back to Part 1, the very first sentence you read was:

You can't beat a spreadsheet for turning big chunks of data into actionable information.

Over the course of this article, we've reviewed different mechanisms which allow ThinkOrSwim to communicate with Excel, written equations that use RTD, learned a bit about how to manipulate data with Excel, and uncovered a raft (*maybe even a boatload*) of live and streaming information we could be getting in Excel via ThinkOrSwim.

So, really, the goal of "Connecting ThinkOrSwim to Excel" was accomplished in Part 3. Well done! Pats on the back all around!

In this series conclusion, we're going to clean up the **LockeRTD** spreadsheet, then turn a chunk of live, streaming ThinkOrSwim data into actionable information.

(Before we begin, bring up ThinkOrSwim and the LockeRTD Excel spreadsheet you saved last week.)

## Clean-Up

Except for the updated values, here's how we last left **LockeRTD**:

|   | А | В               | С | D | E              | F          | G      | н          | I              | J     | К     | L     | м    | N         |
|---|---|-----------------|---|---|----------------|------------|--------|------------|----------------|-------|-------|-------|------|-----------|
| 1 |   | Symbol          |   |   | PERCENT_CHANGE | NET_CHANGE | LAST   | EXPIRATION | EXPIRATION_DAY | DELTA | GAMMA | THETA | VEGA | EXTRINSIC |
| 2 |   | RUT             |   |   | +1.59%         | 15.29      | 979.19 | N/A        | N/A            | 1.00  | 0.00  | 0.00  | 0.00 | N/A       |
| 3 |   | .RUT160415P1000 |   |   | -12.43%        | -8.52      | 60.00  | APR 16     | 2016-04-15     | -0.55 | 0.00  | -0.32 | 1.63 | 34.74     |

It's ok but check out all the inapplicable option information for RUT in row 2. If we're going to simply copy & paste the formulas, letting Excel do all the heavy lifting, let's put a little intelligence into the equation so it only displays options data if the symbol entered in column B is actually an option.

Yes, it's faster and easier to make it look good by simply deleting the equations from H2 to N2 but that reduces flexibility. What does that mean? It means you couldn't just add a symbol into column B, willy-nilly, and let Excel do the work. You'd have to copy the equations in columns H through N only when you enter an option in column B, then delete them when you change the symbol from an option to a stock.

Ugh. Too much work. So let's think like a contortionist and insert some flexibility into this act.

Pop Quiz: What's the big difference in the symbol that separates options from everything else?

If you said, "the dot at the first position of the symbol," good thinking! That means if there's a dot in the leftmost position, we want the option data and if there's not a dot in the leftmost position, we don't want RTD to do anything.

The first offender is cell H2, so let's change the equation in H2 from this:

=RTD("TOS.RTD",,H\$1,UPPER(\$B2))

To this:

#### =IF(LEFT(\$B2,1) = ".", RTD("TOS.RTD",,H\$1,UPPER(\$B2)), "")

#### The new part of the equation is in red, so you can see what was added.

Breaking it down:

- IF is a logical function that will return the first value if the condition is true and the second value if the condition is false. Since it's a function, like RTD or UPPER, notice that what follows the parameters is enclosed in parenthesis.
- LEFT(\$B2,1) is the LEFT function. The LEFT function returns some number of leftmost characters from the beginning of some text. In this case, we want LEFT to return 1 character starting at the leftmost character of the contents in cell B2. (Remember, we used \$B to "pin" the column to B.)
- IF(LEFT(\$B2,1) = ".", is the LEFT function inside the IF function. What it means is we want to look at the leftmost 1 character in cell B2 (*it's the R from RUT*) and if it's a dot (.), then do what follows the 1<sup>st</sup> comma OTHERWISE do what follows the 2<sup>nd</sup> comma.
  - 1. What follows the 1<sup>st</sup> comma is the RTD equation we've been using. You already know how it works but, if you don't remember, <u>go back to Part 2</u>.
  - 2. What follows the 2<sup>nd</sup> comma is "". Those two double straight quotes (*not curly "smart quotes" because, of course, they're different ASCII characters*) next to each other are interpreted as "nothing do nothing at all."

<u>Bottom Line</u>: The equation can be translated to "If the first character in cell B2 is a dot, it must be an option so go get its EXPIRATION from ThinkOrSwim...otherwise, do nothing."

|   | А | В               | С | D | E              | F          | G      | н          | I              | J       | К      | L       | м      | N         |
|---|---|-----------------|---|---|----------------|------------|--------|------------|----------------|---------|--------|---------|--------|-----------|
| 1 |   | Symbol          |   |   | PERCENT_CHANGE | NET_CHANGE | LAST   | EXPIRATION | EXPIRATION_DAY | DELTA   | GAMMA  | THETA   | VEGA   | EXTRINSIC |
| 2 |   | RUT             |   |   | +1.47%         | 14.16      | 978.05 |            | N/A            | 1.00    | 0.00   | 0.00    | 0.00   | N/A       |
| з |   | .RUT160415P1000 |   |   | -12.43%        | -8.52      | 60.00  | APR 16     | 2016-04-15     | -0.5551 | 0.0037 | -0.3188 | 1.6303 | 34.3523   |
| 4 |   |                 |   |   |                |            |        |            |                |         |        |         |        |           |

After you modify the equation in H2 and press <Enter>, you should see:

H2 is blank, which is exactly what we wanted. Copy & paste H2 over H2 through N3 (*following the instructions in Part 3*) and you'll see:

|   | Α | В               | С | D | E              | F          | G      | н          | I              | J       | К      | L       | м      | N         |
|---|---|-----------------|---|---|----------------|------------|--------|------------|----------------|---------|--------|---------|--------|-----------|
| 1 |   | Symbol          |   |   | PERCENT_CHANGE | NET_CHANGE | LAST   | EXPIRATION | EXPIRATION_DAY | DELTA   | GAMMA  | THETA   | VEGA   | EXTRINSIC |
| 2 |   | RUT             |   |   | +1.47%         | 14.21      | 978.11 |            |                |         |        |         |        |           |
| з |   | .RUT160415P1000 |   |   | -12.43%        | -8.52      | 60.00  | APR 16     | 2016-04-15     | -0.5549 | 0.0037 | -0.3189 | 1.6305 | 34.4081   |

Much easier to read!

Now copy row 3 to rows 4 and 5 (*revisit <u>Part 3</u>, <u>More Option Data</u> if you don't remember how*) for the next step.

## Working with Complex Options

Let's build a Butterfly!

I'm already using a RUT APRIL 1000 Put so we'll add a 950 as the center and a 900 as the lower leg. I could certainly return to TOS to copy & paste the option code into column B but, since the symbol for 1000 is already there, it's easier to simply edit B4 and change the 1000 to 950, then change the 1000 to 900 in B5:

|   | А | В               | С | D | E              | F          | G      | н          | I              | J       | к      | L       | м      | N         |
|---|---|-----------------|---|---|----------------|------------|--------|------------|----------------|---------|--------|---------|--------|-----------|
| 1 |   | Symbol          |   |   | PERCENT_CHANGE | NET_CHANGE | LAST   | EXPIRATION | EXPIRATION_DAY | DELTA   | GAMMA  | THETA   | VEGA   | EXTRINSIC |
| 2 |   | RUT             |   |   | +1.49%         | 14.40      | 978.29 |            |                |         |        |         |        |           |
| 3 |   | .RUT160415P1000 |   |   | -12.43%        | -8.52      | 60.00  | APR 16     | 2016-04-15     | -0.5543 | 0.0037 | -0.3190 | 1.6312 | 34.2405   |
| 4 |   | .RUT160415P950  |   |   | -8.25%         | -3.13      | 34.81  | APR 16     | 2016-04-15     | -0.3773 | 0.0032 | -0.3363 | 1.5679 | 34.6500   |
| 5 |   | .RUT160415P900  |   |   | -17.42%        | -4.25      | 20.15  | APR 16     | 2016-04-15     | -0.2379 | 0.0024 | -0.2994 | 1.2768 | 20.4000   |

Add column headers and quantities so column C and D looks like this:

|   | Α | В               | С   | D        | E              | F          | G      | н          | I              | J       | K      | L       | м      | N         |
|---|---|-----------------|-----|----------|----------------|------------|--------|------------|----------------|---------|--------|---------|--------|-----------|
| 1 |   | Symbol          | Qty | TotDelta | PERCENT_CHANGE | NET_CHANGE | LAST   | EXPIRATION | EXPIRATION_DAY | DELTA   | GAMMA  | THETA   | VEGA   | EXTRINSIC |
| 2 |   | RUT             |     |          | +1.57%         | 15.09      | 978.99 |            |                |         |        |         |        |           |
| 3 |   | .RUT160415P1000 | 1   |          | -12.43%        | -8.52      | 60.00  | APR 16     | 2016-04-15     | -0.5516 | 0.0037 | -0.3198 | 1.6338 | 34.7402   |
| 4 |   | .RUT160415P950  | -2  |          | -8.25%         | -3.13      | 34.81  | APR 16     | 2016-04-15     | -0.3751 | 0.0032 | -0.3367 | 1.5663 | 34.4000   |
| 5 |   | .RUT160415P900  | 1   |          | -17.42%        | -4.25      | 20.15  | APR 16     | 2016-04-15     | -0.2368 | 0.0024 | -0.2998 | 1.2744 | 20.3000   |

Enter this equation in cell D2 to find the total deltas for the quantity of individual options:

#### =IF(AND(LEFT(\$B2,1)=".",C2<>0),C2\*J2\*10, "")

Hey! That's similar to what we did in H2 to N5, isn't it? Let's break it down:

- The AND function will result in TRUE if all the parameters passed to it are true. In this case:
  - LEFT(\$B2,1)= "." will return TRUE if the first character of the symbol (*column B*) is a dot (*in other words, column B is an option*)
  - C2<>0 will return TRUE if there's a number other than 0 in column C (*we named that column Qty*)
  - If you follow this logic, the AND function will return FALSE in row 2 because RUT isn't an option and, incidentally, there isn't a quantity in column C. It will, however, return TRUE for the next 3 rows because they're options and there is some number other than 0 for quantity.
- C2\*J2\*10 multiplies the quantity times the option delta, for the total number of deltas ThinkOrSwim is holding for that option, then multiplies the result by 10 so deltas are consistent with our other option modeling tools (*like OptionVue or ONE*).
- "" is, of course, nothing (as in, "do nothing if it isn't an option")

The equation can be translated to, "If there's an option in column B of this row, and there's some quantity, multiply the quantity times the current delta supplied by ThinkOrSwim times 10 (*qty\*delta\*10*) ...otherwise, do nothing."

Copy cell D2 into cells D3, D4 and D5. Your spreadsheet should look like this:

|   | Α | В               | С   | D        | E              | F          | G      | н          | I              | J       | K      | L       | м      | N         |
|---|---|-----------------|-----|----------|----------------|------------|--------|------------|----------------|---------|--------|---------|--------|-----------|
| 1 |   | Symbol          | Qty | TotDelta | PERCENT_CHANGE | NET_CHANGE | LAST   | EXPIRATION | EXPIRATION_DAY | DELTA   | GAMMA  | THETA   | VEGA   | EXTRINSIC |
| 2 |   | RUT             |     |          | +1.56%         | 15.08      | 978.98 |            |                |         |        |         |        |           |
| 3 |   | .RUT160415P1000 | 1   | -5.52    | -12.43%        | -8.52      | 60.00  | APR 16     | 2016-04-15     | -0.5520 | 0.0037 | -0.3188 | 1.6336 | 34.7265   |
| 4 |   | .RUT160415P950  | -2  | 7.50     | -8.25%         | -3.13      | 34.81  | APR 16     | 2016-04-15     | -0.3751 | 0.0032 | -0.3360 | 1.5661 | 34.2500   |
| 5 |   | .RUT160415P900  | 1   | -2.37    | -17.42%        | -4.25      | 20.15  | APR 16     | 2016-04-15     | -0.2367 | 0.0024 | -0.2995 | 1.2741 | 20.2000   |

Let's add the total number of deltas ThinkOrSwim has for the Butterfly by placing this equation into D6:

#### =SUM(D2:D5)

#### Add a top border to the cell to make it look nice (go to Excel's Home | Font and look for Border):

|   | Α | В               | С   | D        | E              | F          | G      | Н          | I              | J       | K      | L       | М      | N         |
|---|---|-----------------|-----|----------|----------------|------------|--------|------------|----------------|---------|--------|---------|--------|-----------|
| 1 |   | Symbol          | Qty | TotDelta | PERCENT_CHANGE | NET_CHANGE | LAST   | EXPIRATION | EXPIRATION_DAY | DELTA   | GAMMA  | THETA   | VEGA   | EXTRINSIC |
| 2 |   | RUT             |     |          | +1.57%         | 15.09      | 978.99 |            |                |         |        |         |        |           |
| з |   | .RUT160415P1000 | 1   | -5.52    | -12.43%        | -8.52      | 60.00  | APR 16     | 2016-04-15     | -0.5521 | 0.0037 | -0.3183 | 1.6336 | 34.7360   |
| 4 |   | .RUT160415P950  | -2  | 7.50     | -8.25%         | -3.13      | 34.81  | APR 16     | 2016-04-15     | -0.3749 | 0.0032 | -0.3354 | 1.5659 | 34.2500   |
| 5 |   | .RUT160415P900  | 1   | -2.36    | -17.42%        | -4.25      | 20.15  | APR 16     | 2016-04-15     | -0.2363 | 0.0024 | -0.2986 | 1.2729 | 20.2000   |
| 6 |   |                 |     | -0.39    |                |            |        |            |                |         |        |         |        |           |

Now it's easy to see the current price for RUT and how it's changed since the previous trading day. Ditto for all our Butterfly options, plus other interesting stuff (like the greeks), including the total deltas our Butterfly is holding (*according to ThinkOrSwim*).

## Conclusion

Many trades in the Locke In Your Success programs depend on taking action based on the greeks, like when delta is too much or ratios exceed their proscribed limit. You can use the powerful tools within Excel (*like conditionally formatting the delta sum to be red if it's over 100*) to alert you when the ThinkOrSwim greeks are telling you it's time to look at adjusting.

The example here was simple, summing Butterfly deltas, but imagine the possibilities:

- Compare synthetic pricing for verticals
- Choose which of many covered writes best fits your goals
- Decide which pattern of adjustments most keep your greeks under control
- Summarize and track multiple existing trades all on one screen

In general, you can quickly summarize a mountain of live, streaming data so you're able to prove or disprove theories, and move faster while making better decisions. The possibilities are limited only by your imagination.

You've started down the trail of how to turn big chunks of data into actionable information. Enjoy your journey!

(If you'd like, you can download the completed **LockeRTD** Excel file from <u>www.LockeInYourSuccess.com</u>. It has everything you did plus a little more.)